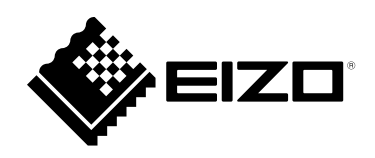

# 設定マニュアル

# DuraVision® DX0211-IP IP デコーディングボックス ソフトウェアバージョン5.2

### 重要

ご使用前には必ずこの設定マニュアルおよび操作マニュアル、セットアップマニュアルをよくお読みになり、正しくお使いください。

・設定マニュアルを含む最新の製品情報は、当社のWebサイトから確認できます。

www.eizo.co.jp

#### マニュアルの記載内容について

| セットアップマニュアル               | 使用上の注意、およびネットワークカメラとの接続からモニターにカメラの画像を<br>表示するまでの設定について説明しています。 |
|---------------------------|----------------------------------------------------------------|
| 設定マニュアル(本書) <sup>※1</sup> | ネットワークカメラの登録や機能の設定、システム設定について説明しています。                          |
| 操作マニュアル <sup>※1</sup>     | ライブ画面のメニューの操作について説明しています。                                      |

※1 ご利用のソフトウェアバージョンの操作マニュアルおよび設定マニュアル(本書)は当社Webサイトから確認し てください。「サポート」から「取扱説明書」を選択し、「製品名から検索」に「DX0211-IP」を入力して「検 索」をクリックしてください。 www.eizo.co.jp

PDFファイルを見るためには、Adobe® Acrobat® Reader®のインストールが必要です。

製品の仕様は販売地域により異なります。お買い求めの地域に合った言語の取扱説明書をご確認ください。

1.本書の著作権はEIZO株式会社に帰属します。本書の一部あるいは全部をEIZO株式会社からの事前の許諾 を得ることなく転載することは固くお断りします。

2.本書の内容について、将来予告なしに変更することがあります。

3.本書の内容については、万全を期して作成しましたが、万一誤り、記載もれなどお気づきの点がありましたら、ご連絡ください。

4.本機の使用を理由とする損害、逸失利益などの請求につきましては、上記にかかわらず、いかなる責任 も負いかねますので、あらかじめご了承ください。

# 目次

| 目次    |                    | 5        |
|-------|--------------------|----------|
| 第1章   | 製品概要4              |          |
| 1-1.  | 特長4                |          |
| 1-2.  | システム構成5            |          |
| 1-3.  | 対応ネットワークカメラ6       |          |
| 第2章   | 設定の前に7             |          |
| 2-1.  | システムにログインする7       |          |
|       | この製品で設定する場合7       |          |
| •     | Webブラウザから設定する場合9   |          |
| 2-2.  | 設定画面について10         |          |
| •     | 基本情報10             |          |
|       | 本体設定               |          |
| 筆2音   | シィテレの設定<br>11      |          |
| カノ早   |                    |          |
| 3-1.  | ネットワーク設定をおこなう11    |          |
| 3-2.  | 通信設定をおこなう13        |          |
| 3-3.  | 現在の日付と時刻を設定する15    |          |
| 3-4.  | そのほかのシステム設定17      |          |
| 3-5.  | システムを初期化する18       | <b>4</b> |
| 3-6.  | システムを再起動する19       |          |
| 3-7.  | ソフトウェアを更新する20      |          |
| 3-8.  | システムの設定情報を保存する22   |          |
| 3-9.  | システムの設定情報を読み込む23   |          |
| 3-10. | ライセンス認証をおこなう25     |          |
| 3-11. | イベントルールを設定する26     | 45       |
| 3-12. | 証明書の設定をおこなう28      |          |
| 3-13. | リモコンのIDを設定する30     |          |
| •     | 製品側のIDを設定する        | 4        |
| •     | リモコン側のIDを設定する      | 17       |
| 3-14. | ロクを確認する31          | ſ        |
| 3-15. | ログを保存する32          |          |
| 3-16. | カメラの接続確認をおこなう33    |          |
| 3-17. | ネットワークの接続状態を確認する34 |          |

| 第4  | 章                  | ネットワークカメラの管理35             |
|-----|--------------------|----------------------------|
| 4   | -1.                | ネットワークカメラを登録する35           |
| 4   | -2.                | ネットワークカメラの情報を変更する38        |
| 4   | -3.                | ネットワークカメラを自動検出する40         |
| 4   | -4.                | ネットワークカメラを削除する41           |
| 4   | -5.                | ネットワークカメラの情報をエクポートす<br>る42 |
| 4   | -6.                | ネットワークカメラの情報をインポートす<br>る43 |
| 4   | -7.                | ネットワークカメラの時刻を設定する45        |
| 4   | -8.                | 配信映像の画質を設定する46             |
| 第5  | 章                  | ライブ画面の設定49                 |
| 5   | -1.                | カメラ映像の表示位置を設定する49          |
| 5   | -2.                | カメラ映像の表示方法を設定する51          |
| 5   | -3.                | カスタムスクリーンのレイアウトを設定す<br>る52 |
| 5   | -4.                | ライブ画面の表示方法を設定する53          |
| 5   | -5.                | 現在のモニター表示の状態を設定する54        |
| 第6  | 章                  | ユーザーアカウントの管理55             |
| 6   | -1.                | ユーザーアカウントを登録する55           |
| 6   | -2.                | ユーザーアカウントを変更する57           |
| 6   | -3.                | ユーザーアカウントを削除する58           |
| 6   | -4.                | 自動ログインの設定をおこなう59           |
| 6   | -5.                | LDAP設定をおこなう60              |
| 第 7 | 章                  | こんなときは62                   |
| 7   | -1.                | 画面に関する症状62                 |
| 7   | -2.                | 設定に関する症状64                 |
| 機能  | 一覧                 |                            |
| 付録  | L<br>(             |                            |
| Ē   | <b><b></b>萄標 .</b> |                            |
| Ę   | ライセ                | 2ンス                        |
|     |                    |                            |

## 第1章 製品概要

この製品は、最大32台のネットワークカメラ<sup>※1</sup>の映像を、HDMIケーブルで接続したモニターに出力する機器です。

本書では、ネットワークカメラの設定、システムの設定や仕様について説明します。 ※1 映像をネットワーク信号に変換して伝送するカメラです。

## 1-1. 特長

#### ● ネットワークカメラとの通信

- 4Kカメラ(3840×2160/30fps)からの映像を受信可能
- ネットワークカメラからの映像信号をモニターに表示可能
  - 動画圧縮形式H.264、H.265およびMJPEGに対応しています。
  - 最大48台のネットワークカメラを登録することができます。
  - 複数のネットワークカメラの映像(1面、3面、4面、9面、16面、32面、8面、カスタムスク リーン)を自由にレイアウトできます。
  - ユニキャスト方式およびマルチキャスト方式の通信方式に対応しています。
  - 映像を表示しながらカメラ映像の表示位置を入れ替えることができます。

#### ● 4Kモニターへの出力が可能

・4K出力(3840×2160/最大 60 fps)に対応

#### ● 複数種類のネットワークカメラに対応

- ONVIF Profile Sに対応
- ネットワークカメラメーカーのプロトコルによるカメラ制御に対応 (パナソニック社製、およびアクシス社製のネットワークカメラを接続した場合)

#### ● システム管理

- ・Webブラウザによるネットワークカメラの登録やライブ画面の設定が可能
- ・設定情報の保存および読み込みが可能 コンピュータに設定を保存し、読み込むことができます。

#### ● セキュリティ

アラート表示
 ネットワークカメラとの通信が途絶えた際に、ライブ画面にアラート表示をおこなうことができます。

#### ● セキュア通信に対応

セキュアなプロトコルであるSSL/TLSを採用。ネットワークカメラおよびWebページとの通信が、 SSLおよびhttpsで暗号化されます。

また、エンタープライズライセンスを購入するとLDAP認証を使用することができます。 詳しくは、販売店またはお客様ご相談窓口にお問い合わせください。 • サポート

・24時間連続使用で2年間の長期保証

● 操作

・ キーボード、マウス、およびリモコンによる操作が可能

## 1-2. システム構成

ネットワークカメラと通信をおこない、製品に接続したモニターで動画の表示やネットワークカメラの 操作などをおこなうことができます。

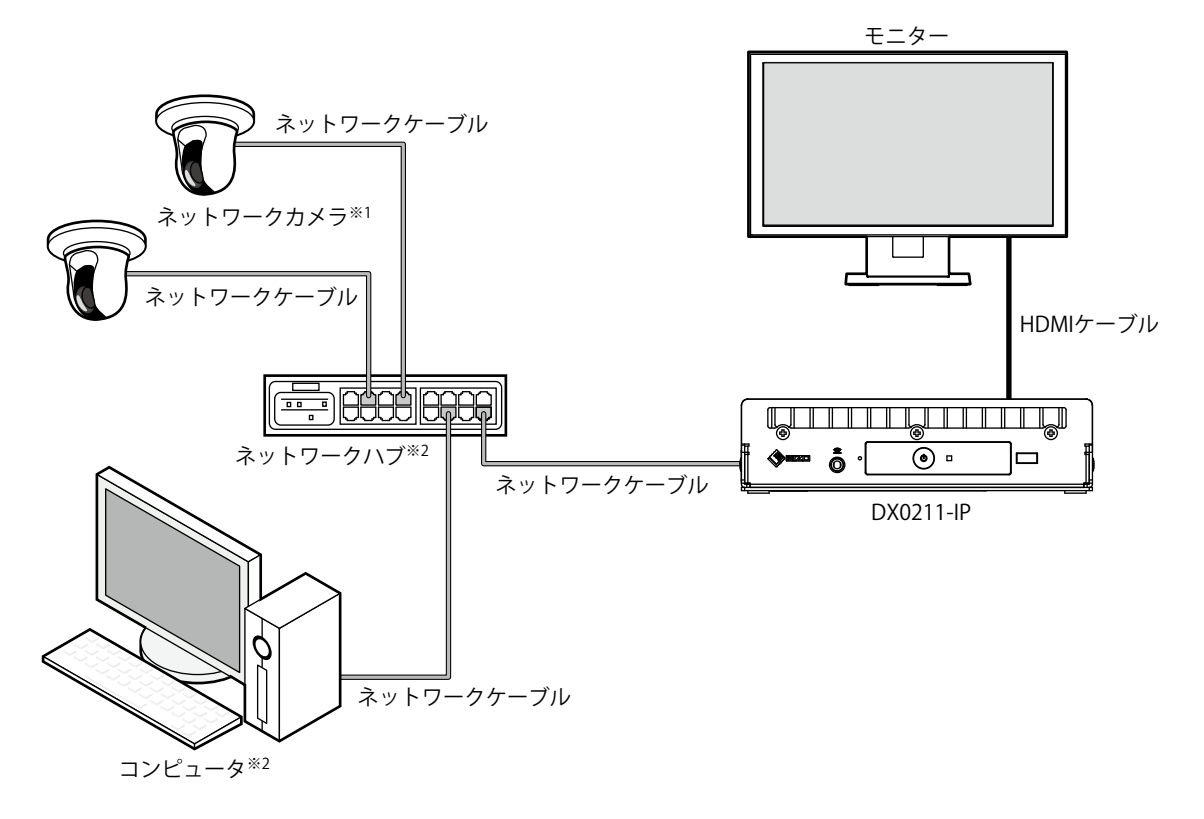

※1 ネットワークカメラは最大48台まで登録できます。

※2 PoE+対応ネットワークハブを使用してください。PoE+に対応していない場合、ネットワークカメラおよび DX0211-IPは個別に電源に接続する必要があります。

※3 ネットワークカメラの設定をWebブラウザからおこなう場合は、DX0211-IPと同じネットワーク上にあるコン ピュータを使用します。

## 1-3. 対応ネットワークカメラ

この製品に対応しているカメラは、ONVIF Profile S対応のネットワークカメラです。

#### 注意点

- ・対応ネットワークカメラは、製品のソフトウェアバージョンによって異なります。お使いの製品の、ソフトウェアバージョンを確認したうえで、当社Webサイト(www.eizo.co.jp)より対応ネットワークカメラを確認してください。ソフトウェアバージョンの確認方法については、「2-2. 設定画面について」(P.10)を参照してください。
- ・ネットワークカメラの設置、設定については、ネットワークカメラの取扱説明書もあわせて確認してください。
   参考
- ・ネットワークカメラの接続を検証するために、URIを指定してネットワークカメラの映像にアクセスできます。詳細は、「4-1.ネットワークカメラを登録する」(P.35)を参照してください。

## 第2章 設定の前に

システムの設定は、製品に接続したモニターに表示される画面(アプリケーション画面)、または同じネットワーク上に接続したコンピュータのWebブラウザからおこなうことができます。

## 2-1. システムにログインする

この製品の設定には、システムにログインする必要があります。 また、製品にアクセスしているユーザーのレベルが「ADMIN」のときのみ有効です。 次の手順に従って、システムにログインしてください。

#### 参考

- ・初期設定では次のユーザー情報が設定されています。
  - ユーザー名:「admin」
  - パスワード:「admin」
- ユーザーレベル:「ADMIN」
- ・ユーザーの設定については、「第6章ユーザーアカウントの管理」(P.55)を参照してください。
- 第三者によるネットワークカメラ操作や設定改ざんを防ぐため、設定終了後ログアウトすることをお勧めします。
- ・自動ログインの設定をおこなうと、ユーザー名とパスワードを入力せずにシステムにログインできます。 詳細は、「6-4. 自動ログインの設定をおこなう」(P.59)を参照してください。

### ● この製品で設定する場合

アプリケーション画面から操作する場合、USBマウスが必要です。 USBマウスをこの製品のUSBダウンストリームポートに接続してください。

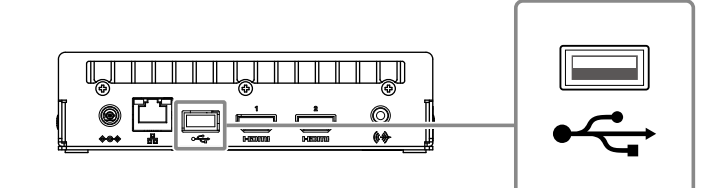

#### 注意点

・事前にモニター側で、HDMI入力を表示可能な状態に設定してください。

参考

・USBハブ機能を持つ機器に接続すると、USBマウスとUSBキーボードの両方で操作できます。

・文字の入力方法は「文字の入力方法」 (P.9) を参照してください。

#### 1.この製品前面の ()を押します。

電源ランプが青色に点灯し、この製品に接続したモニターにライブ画面が表示されます。

(ライブ画面については、「操作マニュアル」を参照してください。)

#### 参考

・出荷時の電源の状態は、「オン」です。

## 2.「システム」の 💾 (ログイン)を選択します。

ログイン画面が表示されます。

| FULL 1 3 4 9 16 32 | 8 CUSTOM SEQ PAGE- | PAGE + | 2018/03/05 19:40:45                    |
|--------------------|--------------------|--------|----------------------------------------|
| 未登録                | 未登録                |        | システム<br>カメラ操作<br>カメラ 一<br>明るさ<br>ブリセット |
| 未登録                | 未登録                |        |                                        |
|                    |                    |        | 補助コマンド                                 |

3.「ユーザー名:」と「パスワード:」を入力します。

| ログイン   |                  |
|--------|------------------|
| ユーザー名: |                  |
|        | ログイン ログアウト キャンセル |

4. 「ログイン」を選択します。

ライブ画面に戻ります。

**5.** (設定) を選択します。 設定画面が表示されます。

### 文字の入力方法

- USBキーボードで入力する場合 タイピングした文字がテキストボックスに入力されます。
- USBマウスで入力する場合
   テキストボックスなど文字入力が必要な項目をクリックすると、ソフトウェアキーボードが表示されます。ソフトウェアキーボード外にフォーカスが移動すると、ソフトウェアキーボードは非表示になります。

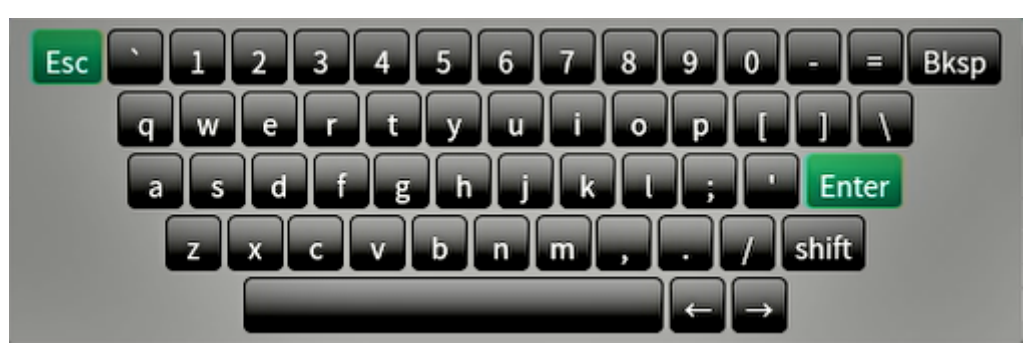

## ● Webブラウザから設定する場合

### 注意点

・Webブラウザは、Internet Explorer 11を推奨します。

・Webブラウザから設定をおこなう場合は、この製品に電源が接続されている必要があります。

### 1. お使いのコンピュータのWebブラウザを起動します。

### 2. アドレスを入力してアクセスします。

アドレス:http://この製品のアドレス<sup>※1</sup> ※1 初期設定の場合は http://192.168.0.150で表示できます。 ログイン画面が表示されます。

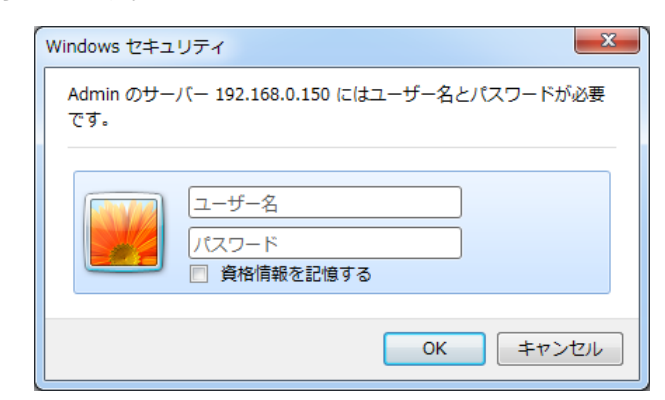

3. ユーザー名とパスワードを入力します。

#### 4.「OK」を選択します。

設定画面が表示されます。

#### 参考

 ログインできない場合は以下のアドレスをお試しください。 http://この製品のアドレス/index.html

## 2-2. 設定画面について

設定画面は、「基本情報」、「本体設定」、「ライブ画面設定」で構成されています。

| 🔶 EIZO   | PORTLAHP.   |                                          |
|----------|-------------|------------------------------------------|
| 基本情報     | システム状態 カメラ  | ・表示位置 日時晩史 ネットワーク設定 通信晩史 証明書晩史 その他システム晩史 |
| 基本情報     |             |                                          |
| 本体設定     | イベントルール設定   | リモコン設定 ユーザーアカウント設定                       |
| カメラ登録    |             |                                          |
| カメラ機能設定  | システム情報      |                                          |
| 表示       | モデル         | INCOMP.                                  |
| システム     | S/N         | 00000001                                 |
| ユーザー     |             |                                          |
| トラブルシュート | ソフトウェアハージョン | CPSIC/FLIDA                              |
| ライブ画面設定  | エディション      | エンタープライズ                                 |
| ライブ画面    | セキュリティレベル   | (詳細)                                     |
|          | 解像肉         | [ 1920x1080 ][ 1920x1080 ]               |
|          | 表示状態        | - 相對                                     |
|          | MACアドレス     | 6666.8010                                |
|          | 通信速度        |                                          |
|          |             |                                          |
|          | システム状態      |                                          |
|          |             |                                          |

#### ● 基本情報

この製品の各種設定に関する情報を一覧で表示します。 画面上部の項目タブをクリックすると、各設定項目が表示されます。

#### システム情報

現在の状態を表示します。

- ・モデル名
- ・シリアルナンバー
- ソフトウェアバージョン
- ・エディション
- 解像度
- 表示状態
- ・MACアドレス
- 通信速度
- セキュリティレベル(エンタープライズエディションのみ)

システム状態 / カメラ・表示位置 / 日時設定 / ネットワーク設定 / 通信設定 / 証明書設定 / その他システム設定 / イベントルール設定 / リモコン設定 / ユーザーアカウント設定<sup>\*1</sup>

現在の設定状態が表示されます。

※1 エディションがエンタープライズの場合のみ使用可能です。

### ● 本体設定

ネットワークカメラの登録やシステム設定などの各種設定をおこないます。

### ● ライブ画面設定

ライブ画面のレイアウト変更など表示の設定をおこないます。

## 第3章 システムの設定

システムの日付や時刻、ネットワークの設定やメンテナンスをおこないます。 これらの操作は、アプリケーション画面、またはWebブラウザからおこなうことができます。 本章では、Webブラウザの画面で説明をしていますが、一部の機能を除き、どちらでも同じ機能を使うこと ができます。

## 3-1. ネットワーク設定をおこなう

IPアドレスやDNS、NTPなどのネットワークの設定をおこないます。

#### 注意点

- ・IPアドレス設定/IPアドレス/サブネットマスク/ゲートウェイのいずれかを変更して「適用」を選択した場合、 「ネットワーク設定が変更されます。」の警告メッセージが表示されます。 「OK」を選択してください。
- •Webブラウザの画面でIPアドレスを変更した場合にも警告メッセージが表示されます。「OK」を選択すると、再度アクセスを要求するメッセージが表示されます。変更後のIPアドレスで設定画面にアクセスしなおしてください。

### 1.「システム」の「ネットワーク設定」を選択します。

「ネットワーク設定」画面が表示されます。

| 🔶 eizo   | REPUBLIC                                    |
|----------|---------------------------------------------|
| 基本情報     | 日時設定 ネットワーク設定 通用書設定 リモコン設定 その他システム設定 メンテナンス |
| 基本情報     |                                             |
| 本体設定     |                                             |
| カメラ登録    | ネットワーク設定                                    |
| カメラ機能設定  | IPアドレス設定 手動 ・                               |
| 表示       |                                             |
| システム     | # 12 m 1 m 1                                |
| ユーザー     |                                             |
| トラブルシュート | ゲートウェイ                                      |
| ライブ画面設定  | DNC設定                                       |
| ライブ画面    |                                             |
|          | DNS 手動                                      |
|          | プライマリー<br>サーパーアドレス                          |
|          | セカンダリー<br>サーバーアドレス                          |
|          | NTP設定                                       |
|          | NTP #7                                      |

## 2. 各項目を設定します。

#### ネットワーク設定

| 項目                   | 内容                            | 設定範囲                      |
|----------------------|-------------------------------|---------------------------|
| IPアドレス設定             | 「IPアドレス設定」を選択します。             | DHCP / 手動                 |
| IPアドレス <sup>※1</sup> | 「IPアドレス設定」で「手動」を選択した場合は、「IPアド | 0.0.0.0 ~ 255.255.255.255 |
| サブネットマスク             | レス」、「サブネットマスク」、「ゲートウェイ」を設定し   |                           |
| ゲートウェイ <sup>※2</sup> | ます。                           |                           |
|                      | 注意点                           |                           |
|                      | ・同じネットワーク上の機器のIPアドレスと重複しないよう  |                           |
|                      | にしてださい。                       |                           |
|                      | ・本製品を複数台同じネットワーク上に接続する場合、IPア  |                           |
|                      | ドレスを変更する必要があります。              |                           |

※1 初期値は、「192.168.0.150」です。 ※2 ゲートウェイがない環境の場合は、「ゲートウェイ」を設定する必要はありません。初期設定のままとす るか、「0.0.0.0」を設定してください。

#### DNS設定

| 項目         | 内容                           | 設定範囲                      |
|------------|------------------------------|---------------------------|
| DNS        | (「ネットワーク設定」の「IPアドレス設定」で「手動」を | 自動 / 手動                   |
|            | 選択した場合のみ)「DNS」を設定します。        |                           |
| プライマリーサーバー | 「DNS」で「手動」を選択した場合は、「プライマリーサー | 0.0.0.0 ~ 255.255.255.255 |
| アドレス       | バーアドレス」、「セカンダリーサーバーアドレス」を設定  |                           |
| セカンダリーサーバー | します。                         |                           |
| アドレス       |                              |                           |

#### NTP設定

| 項目       | 内容                                      | 設定範囲   |
|----------|-----------------------------------------|--------|
| NTP      | NTPサーバーを利用する / しないを設定します。               | オン/オフ  |
| サーバーアドレス | 「オン」を選択した場合は、NTPサーバーのアドレスを設定<br>してください。 | 英数字、記号 |

### 3.「適用」を選択します。

設定完了画面が表示されます。

## 3-2. 通信設定をおこなう

Webインターフェイス機能や通信エラー検知を設定します。

#### 1.「システム」の「通信設定」を選択します。

「通信設定」画面が表示されます。

| 🔶 eizo                 | Realized and the second second s |
|------------------------|----------------------------------------------------------------------------------------------------|
| 基本情報<br>基本情報           | 日時御定 ネットワーク限定 通常書設定 リモコン設定 その他システム設定 メンテナンス                                                                                                    |
| 本体設定<br>カメラ登録          |                                                                                                    |
| カメラ <b>機</b> 能設定<br>表示 |                                                                                                    |
| システム<br>ユーザー           | Webインダーフェイス         オン         ・           プロトコル         HTTP         ・                                                                                                    |
| トラブルシュート<br>ライブ画面設定    | НТТР                                                                                                    |
| ライブ画面                  | HTTP#-> 80                                                                                                    |
|                        | HTTPS                                                                                                    |
|                        | н⊤трѕ"я́−ь                                                                                                    |
|                        | 対用                                                                                                    |

### 2. 各項目を設定します。

| 項目            | 内容                                    | 設定範囲                               |
|---------------|---------------------------------------|------------------------------------|
| 通信エラー検知       | 映像データの受信が停止した場合のメッセージ表示タイミング          | オン/オフ                              |
|               | を設定します。                               |                                    |
|               | オン:                                   |                                    |
|               | 映像データの受信が停止後の数秒以内に、ライブ画面上に赤枠          |                                    |
|               | のアラートメッセージが表示されます。通信が再開するとア           |                                    |
|               | ラート表示が解除され、再度動画が表示されます。               |                                    |
|               | オフ:                                   |                                    |
|               | 映像データの受信が停止してから約30秒経過後、通信エラー          |                                    |
|               | のメッセージが表示されます。                        |                                    |
| Webインターフェイス   | ネットワークを経由して、Webブラウザから製品の操作や設          | オン / オフ <sup>※1</sup>              |
|               | 定を可能にします。                             |                                    |
| プロトコル         | Webサーバーとの通信プロトコルを選択します。 <sup>※2</sup> | HTTP / HTTPS <sup>**3</sup> / HTTP |
|               |                                       | & HTTPS <sup>*3</sup>              |
| HTTPポート       | WebインターフェイスのHTTPポートを設定します。            | 80、1024~65535                      |
| 認証方式          | Webインターフェイスの認証方式を設定します。 <sup>※4</sup> | Digest認証 / BASIC認証                 |
| HTTPSポート      | WebインターフェイスのHTTPSポートを設定します。           | 443、1024~65535                     |
| ※1 「USBロック」が「 | 「オン」、かつ「リモコンロック」が「オン」の場合に「オフ」         | にすることができませ                         |

h.

※2 選択するプロトコルによって、Webブラウザから本製品にアクセスする際のアドレスが異なります。 「HTTP」:http://この製品のアドレス

「HTTPS」: https://この製品のアドレス

「HTTP&HTTPS」:上記どちらでもアクセス可能

※3 「証明書設定」で「自己証明書」または「認証機関に署名された証明書」を選択したときに設定できま す。

※4 「ユーザーアカウント」が「LDAP」の場合は設定できません。

. . . . . . . . . . . . . . .

### 3.「適用」を選択します。

設定完了画面が表示されます。

### **4.**「OK」を選択します。

#### 注意点

- ・「Webインターフェイス」を「オフ」にした場合は、Webブラウザから設定をおこなうことができません。
- 「Webインターフェイス」を「オフ」にし、「適用」を選択した場合は、次の警告メッセージが表示されます。

| web1ンターフェイスをOFFに設定します。<br>OFFに設定するとブラウザから設定を行えなくなります。<br>本当に設定しますか? |          |
|---------------------------------------------------------------------|----------|
|                                                                     | OK キャンセル |

## 3-3. 現在の日付と時刻を設定する

#### 注意点

- ・正しい日付を設定してください。正しい日付が設定されていない場合、証明書検証時のセキュア通信失敗の原因 になります。カメラとの通信やLDAP設定でSSLを使用する場合は、長時間電源を入れない状態を避けるか、NTPを 使用して正しい時刻が常に設定されるようにしてください。
- ・LDAPでセキュア通信できなくなった場合は、ログインができなくなります。リセットボタンでアカウント設定を 初期化してください。

### 1.「システム」の「日時設定」を選択します。

「日時設定」画面が表示されます。

| 🔶 eizo   | PORTLAND.                                        |
|----------|--------------------------------------------------|
| 基本情報     | 日時設定 ネットワーク設定 通信設定 証明書設定 リモコン設定 その他システム設定 メンテナンス |
| 基本情報     |                                                  |
| 本体設定     |                                                  |
| カメラ登録    |                                                  |
| カメラ機能設定  | 現在時刻 2019/11/07 01:06:32                         |
| 表示       | PCの現在時刻 2019/11/07 10:05:52                      |
| システム     |                                                  |
| ユーザー     |                                                  |
| トラブルシュート | 日付表示形式 yyyy/mm/dd                                |
| ライブ画面設定  | 時刻表示形式 24時間 ▼                                    |
| ライフ画面    |                                                  |
|          |                                                  |
|          | タイムゾーン設定                                         |
|          | タイムゾーン UTC ・                                     |
|          |                                                  |
|          |                                                  |
|          | 時刻設定                                             |

### 2. 現在の日付と時刻を設定します。

#### 日付/時間表示設定

| 項目     | 内容                     | 設定範囲                                                             |
|--------|------------------------|------------------------------------------------------------------|
| 日付表示形式 | 日付の表示形式、時間の表示形式を設定します。 | yyyy/mm/dd、Mmm/dd/yyyy、<br>dd/Mmm/yyyy、mm/dd/yyyy、<br>dd/mm/yyyy |
| 時刻表示形式 |                        | 24時間 / 12時間                                                      |

#### タイムゾーン設定

| 項目     | 内容            | 設定範囲    |
|--------|---------------|---------|
| タイムゾーン | タイムゾーンを設定します。 | 地域 / 都市 |

#### 時刻設定

| 項目                 | 内容             | 設定範囲                       |
|--------------------|----------------|----------------------------|
| 設定方法 <sup>※1</sup> | 時刻の設定方法を選択します。 | 手動 / PCと同期                 |
| 日時                 | 現在の時刻を設定します。   | 2018/1/1 0:00 ~ 2035/12/31 |
|                    |                | 23:59                      |

※1 Webブラウザで表示の場合のみ設定できます。

### 3.「適用」を選択します。

設定完了画面が表示されます。

### **4.**「OK」を選択します。

#### 参考

- ・「設定方法」で「PCと同期」を選択した場合、コンピュータの現在の日時設定情報がこの製品に送信されます。
- 1週間以上電源に接続していないときは、製品の日付と時間が正確に表示されなくなります。その場合は、日時を設定し直してください。

## 3-4. そのほかのシステム設定

「言語」、「解像度」、「マルチモニター設定」、「操作ロック」、「USBロック」、「リモコンロッ ク」、「電源ランプ」、「キーボードレイアウト」の設定をおこないます。

#### 1.「システム」の「その他システム設定」を選択します。

「その他システム設定」画面が表示されます。

| 🔶 EIZO   | PORTLON-P |               |                                                    |
|----------|-----------|---------------|----------------------------------------------------|
| 基本情報     |           | 日時設定 ネットワーク設定 | 2 通信部定 写田書部定 リエコン部分 チの働きステム部定 メンテナンス               |
| 基本情報     |           | イベントルール教室     |                                                    |
| 本体設定     | -         |               |                                                    |
| カメラ登録    |           | 言語            | 日本語                                                |
| カメラ機能設定  |           | 解像度           | 3840x2160 -                                        |
| 表示       | 1         | マルチモニター設定     | 2011年1月1日1日1日1日1日1日1日1日1日1日1日1日1日1日1日1日1日1         |
| システム     |           |               |                                                    |
| ユーザー     |           | 操作ロック         | <i>47</i>                                          |
| トラブルシュート |           | USBロック        | 47 •                                               |
| ライブ画面設定  |           | リモコンロック       | <i>オ</i> フ •                                       |
| ライブ画面    |           | 電源ランプ         | <i>t</i> 2                                         |
|          |           | キーボードレイアウト    | 英語(US) *                                           |
|          |           |               | 適用                                                 |
|          |           | Copyrig       | ht (c) 2018 EIZO Corporation. All rights reserved. |

### 2. 各項目を設定します。

| 項目                     | 内容                          | 設定範囲                    |
|------------------------|-----------------------------|-------------------------|
| 言語                     | メニューおよび設定画面の表示言語を設定します。     | 日本語 / English / Deutsch |
| 解像度                    | モニターへの出力解像度を選択します。          | 1920x1080 / 2560x1440 / |
|                        |                             | 3840x2160               |
| マルチモニター設定              | HDMIコネクタ2からの信号の出力方法を選択します。  | 1画面 / 拡張 / 複製           |
| 操作ロック                  | この製品前面のボタン操作をロックします。        | オン/オフ                   |
| USBロック <sup>※1、2</sup> | USBデバイスの操作をロックします。          | オン/オフ                   |
| リモコンロック <sup>※1</sup>  | リモコンの操作をロックします。             | オン/オフ                   |
| 電源ランプ                  | 通常動作時の電源ランプ(青)を点灯する / しないを設 | オン/オフ                   |
|                        | 定します。                       |                         |
| キーボードレイアウト             | キーボードの配列を選択します。             | 日本語 / 英語(US) / 英語(UK) / |
|                        |                             | ドイツ語                    |

※1 Webブラウザで表示の場合のみ設定できます。 ※2 「USBロック」の設定を変更した場合は、製品の再起動が必要です。

### 3.「適用」を選択します。

設定完了画面が表示されます。

## 3-5. システムを初期化する

システムログ、操作ログ、現在時刻、タイムゾーン設定、ライセンス認証情報、ソフトウェアバージョン以外の設定を初期設定に戻します。

## 1.「システム」の「メンテナンス」を選択します。

「メンテナンス」画面が表示されます。

| 🔶 eizo   | FDF2711W-IP                               |
|----------|-------------------------------------------|
| 基本情報     | 日時設定 ネットワーク設定 運信設定 証明書設定 リモコン設定 その他システム設定 |
| 基本情報     |                                           |
| 本体設定     |                                           |
| カメラ登録    | 初期化・再起動                                   |
| カメラ機能設定  | 初期化                                       |
| 表示       |                                           |
| システム     | 11 X1 X1                                  |
| ユーザー     | ソフトウェア更新                                  |
| トラブルシュート | 現在のソフトウェア 5.1911-5.1911-0.0101            |
| ライブ画面設定  | パージョン                                     |
| ライプ画面    | ファイル         ファイルが選択されていません         参照    |
|          | 关行                                        |
|          |                                           |
|          | 設定情報の移行                                   |
|          | 設定情報の就存 設定情報の読み込み                         |
|          | ライセンス課証                                   |
|          |                                           |

2.「初期化」の「実行」を選択します。

確認メッセージが表示されます。

| ユーザー情報を初期化し、システムを再起動します。<br>本当に初期化しますか?<br>■ ネットワーク設定を含める |          |
|-----------------------------------------------------------|----------|
|                                                           | OK キャンセル |

- **3.** 初期化の対象にネットワーク設定を含める場合は、チェックボックスにチェックを いれます。
- **4.**「OK」を選択します。

## 3-6. システムを再起動する

1.「システム」の「メンテナンス」を選択します。

「メンテナンス」画面が表示されます。

| 🔶 EIZO              | FDF2711W-IP                                         |
|---------------------|-----------------------------------------------------|
| 基本情報                | 日時設定 ネットワーク設定 通信設定 証明書設定 リモコン設定 その他システム設定 メンテナンス    |
| 本体設定                | イベントルール設定                                           |
| カメラ登録               | 初期化・再起動                                             |
| 表示                  | 初期化 天行<br>再起動 天行                                    |
| システム                | ソフトウェア更新                                            |
| トラブルシュート<br>ライブ画面設定 | <b>現在のソフトウェア</b> 5.1911-5.1911-0.0101<br>パージョン      |
| ライブ画面               | ファイル         ファイルが選択されていません         参照           実行 |
|                     | 設定情報の移行                                             |
|                     | 設定情報の保存 設定情報の読み込み                                   |
|                     | ライセンス認証                                             |

### 2.「再起動」の「実行」を選択します。

確認メッセージが表示されます。

### **3.**「OK」を選択します。

システムを再起動します。

| 再起動を行います。<br>再度アクセスが可能になるまで2分程度かかります。<br>本当に再起動しますか? |          |
|------------------------------------------------------|----------|
|                                                      | OK キャンセル |

## 3-7. ソフトウェアを更新する

ソフトウェアのバージョンアップをおこなうことができます。バージョンアップ用のファイルは事前に 当社Webサイト(www.eizo.co.jp)からダウンロードしてください。

#### 注意点

・この機能は、Webブラウザをお使いの場合のみ使用することができます。

### 1.「システム」の「メンテナンス」を選択します。

「メンテナンス」画面が表示されます。

| 🔶 EIZO   | FDF2711W-IP                                      |
|----------|--------------------------------------------------|
| 基本情報     | 日時愛定 ネットワーク愛定 通信設定 証明書設定 リモコン愛定 その他システム認定 メンテナンス |
| 基本情報     |                                                  |
| 本体設定     |                                                  |
| カメラ登録    | 初期化・再起動                                          |
| カメラ機能設定  | 初期化 共行                                           |
| 表示       | <b>山北山 </b> 末行                                   |
| システム     |                                                  |
| ユーザー     | ソフトウェア更新                                         |
| トラブルシュート | 翌在のソフトウェア 51911-5.1911-0.0101                    |
| ライブ画面設定  | <i>κ</i> -9=2                                    |
| ライブ西面    | ファイル         ファイルが選択されていません         参照           |
|          | <b>末</b> 行                                       |
|          | 設定情報の移行                                          |
|          |                                                  |
|          | 設定情報の保存 設定情報の読み込み                                |
|          | ライセンス認証                                          |
|          |                                                  |

#### 2. バージョンアップファイルを選択します。

「ソフトウェア更新」の「参照」を選択しファイルを設定してください。

#### 注意点

・ファイルを未選択の状態、もしくは更新ファイル以外のファイルを選択した場合は、更新はされません。

・ソフトウェア更新は、製品に電源が接続されている状態でおこなってください。

#### 3.「実行」を選択します。

確認メッセージが表示されます。

**4.**「OK」を選択します。

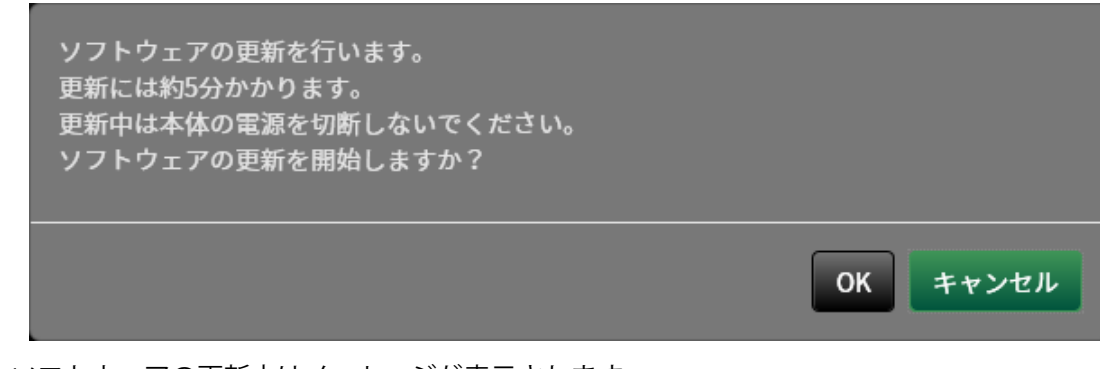

ソフトウェアの更新中はメッセージが表示されます。

### 5.「OK」を選択します。

| ソフトウェアの更新中です。<br>更新中は本体の電源を切断しないでくださ<br>い。 |  |
|--------------------------------------------|--|
| 、。<br>ブラウザを閉じて5分後に再度アクセスしてく<br>ださい。        |  |
| ОК                                         |  |

参考

- ・ソフトウェアの更新には5分程度かかります。
- ・ソフトウェア更新中は赤LEDが点滅します。

## 3-8. システムの設定情報を保存する

設定情報をファイルに書き出すことができます。書き出したファイルは、設定情報を移行するために使 用できます。

#### 注意点

・この機能は、Webブラウザをお使いの場合のみ使用することができます。

### 1.「システム」の「メンテナンス」を選択します。

「メンテナンス」画面が表示されます。

| 🔶 EIZO   | FDF2711W-IP                                      |
|----------|--------------------------------------------------|
| 基本情報     | 日時間定 ネットワーク型定 通信型定 証明書設定 リモコン型定 その他システム型定 メンデナンス |
| 基本情報     |                                                  |
| 本体設定     |                                                  |
| カメラ登録    | 初期化・再起動                                          |
| カメラ機能設定  | 初期化 実行                                           |
| 表示       |                                                  |
| システム     |                                                  |
| ユーザー     | ソフトウェア更新                                         |
| トラブルシュート | 単体のソフトウェア 5,1911-5,1911-0.0101                   |
| ライブ画面設定  | パージョン パージョン                                      |
| ライブ画面    | <b>ファイル</b> ファイルが選択されていません 参照                    |
|          | 実行                                               |
|          |                                                  |
|          | 設定情報の移行                                          |
|          | 設定情報の保存 設定情報の読み込み                                |
|          |                                                  |
|          |                                                  |
|          |                                                  |

- 2. 「設定情報の移行」の「設定情報の保存」を選択します。 「設定情報の保存」のダイアログボックスが表示されます。
- 3. 「パスワード」を指定します。

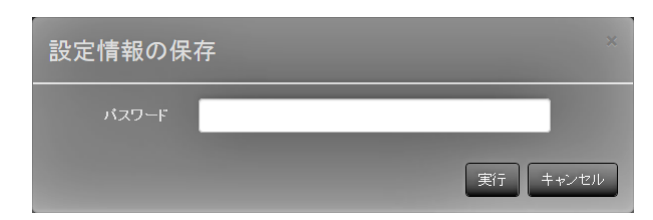

- 4.「実行」を選択します。
- 5.保存場所を指定します。

設定情報が保存されます。

#### 注意点

- 一部の設定は保存できません。
- ・保存時に指定したパスワードを忘れてしまった場合、設定を読み込むことができなくなります。

参考

・保存ファイル名:dx0211-ip\_Backupyyymmdd.duraconf2(yyyymmddは保存日付)

## 3-9. システムの設定情報を読み込む

設定情報をファイルから読み込みます。

#### 注意点

・この機能は、Webブラウザをお使いの場合のみ使用することができます。

```
参考
```

・ソフトウェアのエディションに関係なく、LDAP設定の移行が可能です。

### 1.「システム」の「メンテナンス」を選択します。

「メンテナンス」画面が表示されます。

| 🔶 EIZO   | FDF2711W-IP                               |
|----------|-------------------------------------------|
| 基本情報     | 日時設定 ネットワーク設定 通信設定 延明書設定 リモコン設定 その他システム設定 |
| 基本情報     | ーーーーーーーーーーーーーーーーーーーーーーーーーーーーーーーーーーーー      |
| 本体設定     |                                           |
| カメラ登録    | <u>初期化・再起動</u>                            |
| カメラ機能設定  | 初聯化 実行                                    |
| 表示       | <b>斯起動   生</b> 行                          |
| システム     |                                           |
| ユーザー     | ソフトウェア更新                                  |
| トラブルシュート | 現在のソフトウェア 5.1911-5.1911-0.0101            |
| ライブ画面設定  | バージョン                                     |
| ライブ画面    | ファイル ファイルが選択されていません 参照                    |
|          |                                           |
|          |                                           |
|          | 設定情報の移行                                   |
|          | 設定情報の保存 設定情報の読み込み                         |
|          | ライセンス認証                                   |
|          |                                           |

2. 「設定情報の移行」の「設定情報の読み込み」を選択します。

「設定情報の読み込み」のダイアログボックスが表示されます。

#### 3. 設定情報ファイルを選択します。

「参照」を選択しファイルを設定してください。

| 設定情報の読          | み込み                                          |          |
|-----------------|----------------------------------------------|----------|
| ファイル            | ファイルが選択されていません                               | 参照       |
| パスワード           |                                              |          |
| ■ カメラ:<br>システル  | 登録/表示<br>▲<br>⑦ 日時設定<br>■ ネットワーク設定<br>◎ 通信設定 |          |
| ⊻ ユーザ・<br>⊻ ライブ | ☑ その他システム設定<br>-<br>画面                       |          |
|                 |                                              | 実行 キャンセル |

4. 「パスワード」に設定情報を保存したときに指定したパスワードを入力します。

#### 5. 読み込む情報を選択します。

チェックボックスにチェックをいれてください。

6.「実行」を選択します。

読み込みが完了すると、メッセージが表示されます。

**7.**「OK」を選択します。

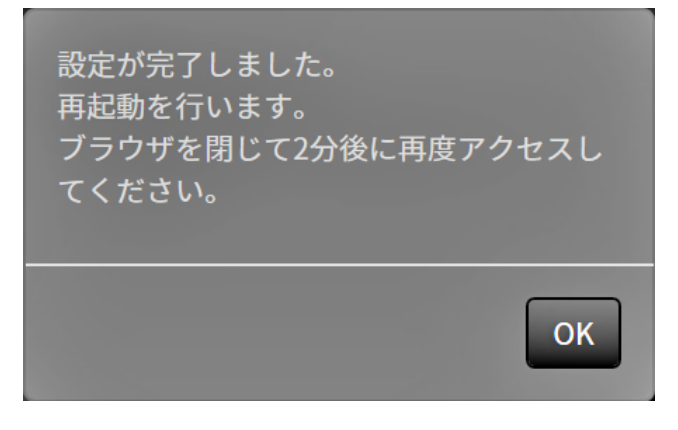

#### 注意点

・設定情報を保存した環境と設定情報を読み込む環境でネットワーク設定または通信設定が異なる場合は、 Webブラウザから設定画面を表示できなくなる可能性があります。

## 3-10.ライセンス認証をおこなう

ソフトウェアのエディションを変更することができます。エンタープライズエディションの場合、使用 できる機能が追加されます。詳しくは、販売店またはお客様ご相談窓口にお問い合わせください。

#### 注意点

・この機能は、Webブラウザをお使いの場合のみ使用することができます。

### 1.「システム」の「メンテナンス」を選択します。

「メンテナンス」画面が表示されます。

| 🔶 EIZO                       | FDF2711W-IP                                      |
|------------------------------|--------------------------------------------------|
| 基本情報                         | 日時設定 ネットワーク設定 通信設定 証明書設定 リモコン設定 その後システム設定 メンテナンス |
| 基本情報                         |                                                  |
| 本体設定                         |                                                  |
| カメラ登録                        |                                                  |
| カメラ機能設定                      | 初期化 共行                                           |
| 表示                           | 新設備 <b>本</b> 行                                   |
| システム                         |                                                  |
| ユーザー                         | ソフトウェア更新                                         |
| トラブルシュート                     | 型なのソフトウェア 51911.51911.0101                       |
| ライブ画面設定                      | パージョン                                            |
| ライブ画面                        | ファイル ファイルが選択されていません 参照                           |
|                              |                                                  |
|                              |                                                  |
| States and states and states | 設定情報の移行                                          |
|                              | 設定情報の保存 設定情報の読み込み                                |
|                              |                                                  |
|                              | ライセンス認証                                          |
|                              |                                                  |

- 2.「ライセンス認証」の「参照」を選択し、ライセンスファイルを選択します。
- 3.「認証」を選択します。

確認メッセージが表示されます。

**4.**「OK」を選択します。

「現在のエディション」がエンタープライズに更新されます。 ブラウザを閉じ、2分後に再度アクセスしてください。

## 3-11.イベントルールを設定する

「アラート受信」、「タイマー期限切れ」、「ビデオ出力状態の変化」のイベントが発生したときに実 行するアクションを設定することができます。

参考

・合計で16個のイベントルールを設定することができます。

### 1.「システム」の「イベントルール設定」を選択します。

「イベントルール設定」画面が表示されます。

| 🔶 EIZO   | PORTO P |                |            |              |                  |  |
|----------|---------|----------------|------------|--------------|------------------|--|
| 基本情報     |         | 日時設定 ネット       | D-力設定 通信設定 | 毎日書語史 リモコン設定 | その他システム恐定 メンテナンス |  |
| 基本情報     |         | イベントリーリスタ      |            |              |                  |  |
| 本体設定     |         |                |            |              |                  |  |
| カメラ登録    |         | <u>イベントルール</u> | 設定         |              |                  |  |
| カメラ機能設定  |         |                | No.        | 名前           | 状態               |  |
| 表示       | 1       |                |            |              |                  |  |
| システム     |         | •              |            |              |                  |  |
| ユーザー     | 1       | •              |            |              |                  |  |
| トラブルシュート |         | •              |            |              |                  |  |
| ライブ画面設定  |         | -              |            |              |                  |  |
| ライブ画面    |         | -              |            |              |                  |  |
|          |         | -              |            |              |                  |  |
|          |         | -              |            |              |                  |  |
|          |         | •              |            |              |                  |  |
|          |         | -              | 10         |              |                  |  |
|          |         | -              |            |              |                  |  |
|          |         | -              |            |              |                  |  |
|          |         | -              |            |              |                  |  |
|          |         | •              |            |              |                  |  |
|          |         | -              | 15         |              |                  |  |
|          |         | •              |            |              |                  |  |
|          |         |                |            |              |                  |  |
|          |         | 設定             |            | 削除           |                  |  |
|          |         |                |            |              | 適用               |  |
|          |         |                |            |              |                  |  |

### 2. イベントルールを登録する番号を選択します。

登録する番号のチェックボックスにチェックをいれてください。

#### 3.「設定」を選択します。

「イベントルール設定」画面が表示されます。

## 4. イベントルールを設定します。

| 項目    | 内容                       | 設定範囲                                        |
|-------|--------------------------|---------------------------------------------|
| 名前    | イベントルールの名前を入力します。        | 英数字、かな <sup>※1</sup> 、漢字 <sup>※1</sup> (24文 |
|       |                          | 字まで)                                        |
| 状態    | イベントルールの有効、無効を選択します。     | 有効 / 無効                                     |
| イベント  | トリガーにするイベントを選択します。       | アラート受信 / タイマー期限切                            |
|       | イベントにより設定できる項目が異なります。下表を | れ / ビデオ出力状態の変化                              |
|       | 参照してください。                |                                             |
| アクション | イベント発生時に実行するアクションを選択します。 | 通知 / タイマースタート                               |
|       | アクションにより設定できる項目が異なります。下表 |                                             |
|       | を参照してください。               |                                             |

※1 Webブラウザで表示の場合のみ設定できます。

#### アラート受信

| 項目      | 内容                   | 設定範囲           |
|---------|----------------------|----------------|
| カメラNo.  | アラートを受信するカメラを選択します。  | いずれか、1~48      |
| トリガータイプ | イベントルールの有効、無効を選択します。 | いずれか / オン / オフ |

#### タイマー期限切れ

| 項目      | 内容             | 設定範囲 |
|---------|----------------|------|
| タイマーNo. | タイマーの番号を選択します。 | 1~8  |

#### 通知

| 項目    | 内容                         | 設定範囲           |
|-------|----------------------------|----------------|
| プロトコル | 通信プロトコルを選択します。             | HTTP / HTTPS   |
| URL   | 通知先のURLを入力します。             | 英数字、記号(32文字まで) |
| ユーザー名 | URLにアクセスする時のユーザー名を入力します。   | 英数字、記号(32文字まで) |
| パスワード | URLにアクセスする時のパスワードを入力します。   | 英数字、記号(32文字まで) |
| 実行    | 設定したURLにアクセスできるか確認するためのテスト |                |
|       | を実行します。                    |                |

#### タイマースタート

| 項目      | 内容             | 設定範囲              |
|---------|----------------|-------------------|
| タイマーNo. | タイマーの番号を選択します。 | 1~8               |
| 設定時間    | 「分」、「秒」を設定します。 | 「分」:0~59、「秒」:0~59 |

## 5.「OK」を選択します。

設定が完了します。

## 3-12.証明書の設定をおこなう

1.「システム」の「証明書設定」を選択します。

「証明書設定」画面が表示されます。

| 🔶 EIZO                   | POINTLE-P                                                                   |
|--------------------------|-----------------------------------------------------------------------------|
| 基本情報<br>基本情報<br>本体設定     | 日時霞定 ネットワーク電定 通信設定<br>「 <b>展明書設定</b> 」 リモコン微定 その他システム設定 メンテナンス<br>イベントルール設定 |
| カメラ登録<br>カメラ機能設定<br>表示   | サーパー証明書<br><sup>延明書のタイプ</sup> 未選択 ▼                                         |
| システム<br>ユーザー<br>トラブルシュート | 海市                                                                          |
| ライブ画面設定<br>ライブ画面         |                                                                             |
|                          | 認証機関に署名された証明書                                                               |
|                          | <b>秋態 未登録</b>                                                               |
|                          | Bilk Bilk                                                                   |

. . . . . . .

2. 証明書の設定をおこないます。

#### サーバー証明書

サーバー証明書は、Webブラウザから本製品にHTTPSでアクセスする際に使用します。

#### 注意点

- ・本製品では証明書署名要求(CSR)の作成は出来ません。
- ・認証機関に署名された証明書の登録はWebブラウザ経由でのみ可能です。

「証明書のタイプ」を選択し、「適用」を選択します。

・自己証明書

「自己証明書」欄の「作成」ボタンを押し、証明書を作成してから選択してください。

認証機関に署名された証明書

「認証機関に署名された証明書」欄の「登録」ボタンを押し、証明書を登録してから選択してください。 登録には、認証機関から発行される情報の登録が必要です。

| 証明書の登録              |                |          |  |
|---------------------|----------------|----------|--|
| サーバー証明書             | ファイルが選択されていません | 参照       |  |
| プライベートキー            | ファイルが選択されていません | 参照       |  |
| 中間証明書<br>(Optional) | ファイルが選択されていません | 参照       |  |
|                     |                | OK キャンセル |  |

#### ルート証明書

ルート証明書は、本製品からネットワークカメラへのHTTPS接続、またはLDAPサーバーへのLDAPS 接続をおこなう際に使用します。

#### 注意点

- ・ルート証明書の登録はWebブラウザ経由でのみ可能です。
- ・本製品にはルート証明書はプリインストールされていません。

「登録」を選択し、「ルート証明書」を選択します。

| 証明書の登録 |                | ×        |
|--------|----------------|----------|
| ルート証明書 | ファイルが選択されていません | 参照       |
|        |                | OK キャンセル |

## 3-13.リモコンのIDを設定する

本製品を複数台使用する場合、製品とリモコンに共通のIDを設定することでリモコンで操作する製品を 限定することができます。初期値では、リモコンの信号を受信したすべての製品が同じ動作をします。

#### ● 製品側のIDを設定する

#### 1.「システム」の「リモコン設定」を選択します。

「リモコン設定」画面が表示されます。

| 🔶 EIZO   | Restrict P                                                |
|----------|-----------------------------------------------------------|
| 基本情報     | 日時寄定 ネットワーク設定 運用書設定 証明書設定 リモコン設定 その他システム設定 メンテナンス         |
| 基本情報     |                                                           |
| 本体設定     |                                                           |
| カメラ登録    |                                                           |
| カメラ機能設定  | リモコン設定<br>                                                |
| 表示       | ID 0 -                                                    |
| システム     | 10表示 オフ ・                                                 |
| ユーザー     |                                                           |
| トラブルシュート | 通用                                                        |
| ライブ画面設定  |                                                           |
| ライプ画面    | Copyright (c) 2018 EIZO Corporation. All rights reserved. |
|          |                                                           |
|          |                                                           |
|          |                                                           |
|          |                                                           |
|          |                                                           |
|          |                                                           |
|          |                                                           |

2. 各項目を設定します。

| 項目   | 内容                        | 設定範囲  |
|------|---------------------------|-------|
| ID   | IDにする番号を選択します。            | 0~99  |
| ID表示 | 「オン」にすると、リモコンのIDボタンを押したとき | オン/オフ |
|      | にフイノ画山の石上にIDか衣示されま9。      |       |

#### 3.「適用」を選択します。

設定が完了します。

### ● リモコン側のIDを設定する

#### **1.** ID を3秒以上押し続けます。

**2.**IDを押したまま、設定したいID(0-99)を数字ボタンで入力します。

```
参考
```

```
・設定したいIDが1桁の場合は最初に0を入力してください。
```

(例:「3」を設定する場合は「03」と入力する。)

#### **3.**IDを離します。

#### 参考

```
・リモコンのIDを確認するときは、「ID表示」を「オン」に設定し、IDを押してください。
ライブ画面の右上に現在のIDが表示されます。
```

## 3-14.ログを確認する

このシステムでは、操作ログおよびシステムログが記録されています。システムの現在や過去の状況を 確認したり、問題が起きたときに原因を探ったりするときに使うことができます。

### 1. 「トラブルシュート」の「ログ表示」を選択します。

「ログ表示」画面が表示されます。

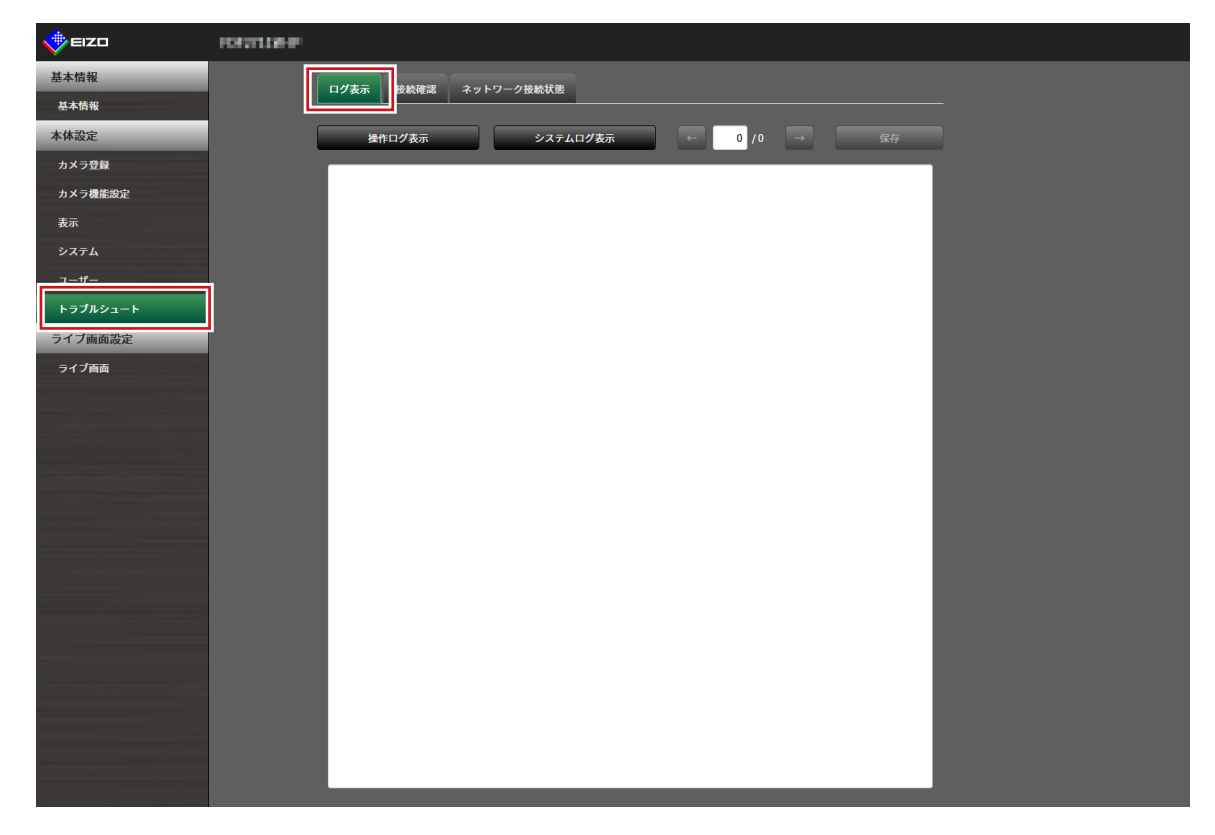

**2. 「操作ログ表示」または「システムログ表示」を選択します**。 下のエリアにログが表示されます。

## 3-15.ログを保存する

操作ログおよびシステムログを保存します。

システムの現在や過去の状況を確認したり、問題が起きたときに原因を探ったりするときに使います。

. . . . . . . . .

#### 注意点

・この機能は、Webブラウザをお使いの場合のみ使用することができます。

### 1.「トラブルシュート」の「ログ表示」を選択します。

「ログ表示」画面が表示されます。

| 🔶 EIZO   | Register                            |
|----------|-------------------------------------|
| 基本情報     |                                     |
| 基本情報     |                                     |
| 本体設定     | <b>操作ログ表示 システムログ表示 ← 0 /0 → </b> 保存 |
| カメラ登録    |                                     |
| カメラ機能設定  |                                     |
| 表示       |                                     |
| システム     |                                     |
|          |                                     |
| トラブルシュート |                                     |
| ライブ画面設定  |                                     |
| ライブ画面    |                                     |
|          |                                     |
|          |                                     |
|          |                                     |
|          |                                     |
|          |                                     |
|          |                                     |
|          |                                     |
|          |                                     |
|          |                                     |
|          |                                     |
|          |                                     |
|          |                                     |
|          |                                     |
|          |                                     |

- **2. 「操作ログ表示」または「システムログ表示」を選択します**。 下のエリアにログが表示されます。
- 3.「保存」を選択します。

保存先選択のダイアログボックスが開きます。

- 4.保存先を選択します。
- 5.「保存」を選択します。

## 3-16.カメラの接続確認をおこなう

ネットワークカメラの接続状態を確認することができます。

注意点

・この機能は、Webブラウザをお使いの場合のみ使用することができます。

### 1.「トラブルシュート」の「接続確認」を選択します。

「接続確認」画面が表示されます。

| 🔶 eizo  | romie#        |
|---------|---------------|
| 基本情報    | ログ支示・検験確認     |
| 基本情報    |               |
| 本体設定    | カメラ名 <b>・</b> |
| カメラ登録   | nine ≠ři      |
| カメラ機能設定 |               |
| 表示      | traceroute 夫行 |
| システム    |               |
|         |               |
|         |               |
|         |               |
| フイノ間山   |               |
|         |               |
|         |               |
|         |               |
|         |               |
|         |               |
|         |               |
|         |               |
|         |               |
|         |               |
|         |               |
|         |               |
|         |               |
|         |               |
|         |               |

- 2.「カメラ名」を選択します。
- **3.**「ping」または「traceroute」の「実行」を選択します。 下のエリアに接続状態が表示されます。

## 3-17.ネットワークの接続状態を確認する

1.「トラブルシュート」の「ネットワーク接続状態」を選択します。

「ネットワーク接続状態」画面が表示されます。

| EIZO     | PORTLAND  |
|----------|-----------|
| 基本情報     |           |
| 基本情報     |           |
| 本体設定     | 現在の状態 再接続 |
| カメラ登録    |           |
| カメラ機能設定  |           |
| 表示       |           |
| システム     |           |
| #-       |           |
| トラブルシュート |           |
| ライブ画面設定  |           |
| ライブ画面    |           |
|          |           |
|          |           |
|          |           |
|          |           |
|          |           |
|          |           |
|          |           |
|          |           |
|          |           |
|          |           |
|          |           |
|          |           |
|          |           |

2.「現在の状態」を選択します。

下のエリアに接続状態が表示されます。

参考

「再接続」を選択すると、ネットワーク状態がリセットされます。接続状態は表示されません。

## 第4章 ネットワークカメラの管理

ネットワークカメラの登録や機能設定などをおこない、システムへ反映します。 これらの操作は、アプリケーション画面、またはWebブラウザからおこなうことができます。 本章では、Webブラウザの画面で説明をしていますが、一部の機能を除き、どちらでも同じ機能を使うこと ができます。

## 4-1. ネットワークカメラを登録する

### 1.「カメラ登録」を選択します。

カメラの登録情報が一覧表示された画面が表示されます。

|          | PORTO P | _     | _   |              |               |           |                       |                                                                                                    |    |
|----------|---------|-------|-----|--------------|---------------|-----------|-----------------------|----------------------------------------------------------------------------------------------------|----|
| 基本情報     |         | カメラ登録 |     |              |               |           |                       |                                                                                                    |    |
| 基本情報     |         |       | No. | カメラ名         | モデル           | プロトコル     | IPアドレス                | MACアドレス                                                                                                    | 状態 |
| 本体設定     | 1       |       | 1   | Pasantis     | WV-S3130      | Panasonic | PERMIT                | 6-004500                                                                                                    |    |
| カメラ機能設定  |         |       |     | 003739047064 | P3905-R Mk II | AXIS      | 00,000,00             | KOMMOND                                                                                                    |    |
| *        |         |       |     | 000          | P3905-R Mk II | ONVIF     | PERSONAL PROPERTY AND | and the first state of the second state of the second state of the |    |
| 2.7=1    |         |       |     | line.ibi     |               | DirectUri | PO1004.00             | 0.00.00.00.00.00                                                                                                    |    |
|          |         |       |     |              |               |           |                       |                                                                                                    |    |
| 1-9-     |         |       |     |              |               |           |                       |                                                                                                    |    |
| トラブルシュート |         |       |     |              |               |           |                       |                                                                                                    |    |
| ライブ画面設定  |         |       |     |              |               |           |                       |                                                                                                    |    |
| ライブ画面    |         |       |     |              |               |           |                       |                                                                                                    |    |
|          |         |       | 10  |              |               |           |                       |                                                                                                    |    |
|          |         |       | 11  |              |               |           |                       |                                                                                                    |    |
|          |         |       |     |              |               |           |                       |                                                                                                    |    |
|          |         |       | 13  |              |               |           |                       |                                                                                                    |    |
|          |         |       | 14  |              |               |           |                       |                                                                                                    |    |
|          |         |       | 15  |              |               |           |                       |                                                                                                    |    |
|          |         |       | 16  |              |               |           |                       |                                                                                                    |    |

### 2. カメラを登録する位置を選択します。

登録する位置番号のチェックボックスにチェックをいれてください。

### 3. 画面下方の「手動登録」を選択します。

「カメラ情報設定」のダイアログボックスが表示されます。

## 4. 各項目を設定し、「OK」を選択します。

| メラ情報設定     |              |         | ×  |
|------------|--------------|---------|----|
| 表示位置 3     |              |         |    |
|            |              | カメラ名取得  |    |
|            |              | Ping    |    |
|            |              |         |    |
|            | •            |         |    |
| 証明書の検証     | 77           | •       |    |
|            | Panasonic    | •       |    |
|            |              |         |    |
|            |              |         |    |
|            | 2            | •       |    |
|            | 1            | •       |    |
| RS485PTZ制御 | 77           | -       |    |
| 接続方式       | RTP over UDP | •       |    |
|            |              |         |    |
|            |              | OK キャン・ | ะม |

| 項目                         | 内容                                 | 設定範囲                         |
|----------------------------|------------------------------------|------------------------------|
| カメラ名 <sup>※1</sup>         | カメラ名を入力します。「カメラ名取得」を選択すると、         | 英数字、かな <sup>※3</sup> 、       |
|                            | ネットワークカメラ側からカメラ名を自動的に取得します。*2      | 漢字 <sup>※3</sup> (24文字ま      |
|                            | ・「プロトコル」が「DirectUri」の場合は「カメラ名取     | で)                           |
|                            | 得」を使用できません。                        |                              |
| IPアドレス                     | ネットワークカメラのIPアドレスを入力します。            | 0.0.0.0                      |
|                            |                                    | ~255.255.255.255             |
| 「Ping」ボタン                  | カメラに対して接続テスト(Pingコマンドの実行)をおこな      |                              |
|                            | います。                               |                              |
| ポート                        | ネットワークカメラのポート番号を入力します。             | 1 ~ 65535 <sup>%4</sup>      |
| SSL <sup>*5</sup>          | セキュア通信をおこないます。                     |                              |
| 証明書の検証                     | SSL通信時の証明書の検証について選択します。            | オン/オフ                        |
|                            | 注意点                                |                              |
|                            | ・「証明書の検証」が「オン」の場合、ネットワークカメラ        |                              |
|                            | のルート証明書が、「証明書設定」の「ルート証明書」に         |                              |
|                            | 登録されている必要があります。                    |                              |
| プロトコル                      |                                    | Panasonic / AXIS /           |
|                            |                                    | ONVIF / DirectUri            |
| ユーザー名*6                    |                                    | 英数字、記号(32                    |
|                            | 名を入力します。                           | 文字まで)                        |
| パスワード*6                    | ネットワークカメラへアクセスするときに使用するパスワー        | 英数字、記号(32                    |
|                            | ドを入力します。                           | 文字まで)                        |
| メディアプロファイル <sup>※7</sup>   | ネットワークカメラのメディアプロファイルを選択します。        | EIZO_Profile /各力             |
|                            | 「プロファイル取得」を選択すると、ネットワークカメラ側        | メラのプロファイル                    |
|                            | からプロファイルの一覧を取得します。                 |                              |
| 配信方式 <sup>※7</sup>         | カメラ映像の配信方式を選択します。                  | ユニキャスト/マル                    |
|                            |                                    | チキャスト                        |
| URI <sup>%8</sup>          | rtsp:// または rtp:// から始まるURIを設定します。 | 英数字(1023文字                   |
|                            |                                    | まで)                          |
| 接続方式                       | カメラ映像の接続方式を選択します。                  | RTP over UDP <sup>*9</sup> / |
|                            |                                    | RTP over RTSP                |
| ストリーム*10                   | ストリームの形式を選択します。                    | 1/2/3/4                      |
| チャンネル*10                   | ストリームのチャンネルを選択します。                 | 1/2/3/4                      |
| RS485PTZ制御 <sup>※10</sup>  | RS485通信に対応したカメラのPTZ操作をについて選択します。   | オン/オフ                        |
| ビデオストリーム*11                | ビデオストリームの形式を選択します。                 | カメラにより異なる                    |
| ストリームプロファイル <sup>※11</sup> | ストリームプロファイルを選択します。                 | カメラにより異なる                    |

※1「IPアドレス」/「ポート」/「ユーザー名」/「パスワード」を入力した場合にのみ取得できます。
※2「プロトコル」が「DirectUri」の場合は、「カメラ名取得」ボタンが表示されません。
※3 Webブラウザで表示の場合のみ入力できます。
※4「プロトコル」が「DirectUri」で、「URI」がrtp://から始まる場合は、1024 ~ 65534になります。
※5「プロトコル」が「Panasonic」「AXIS」の場合のみ設定できます。
※6 管理者権限を持つユーザー名、パスワードを入力してください。詳細はネットワークカメラの取扱説明書をご参照ください。
※7「プロトコル」が「ONVIF」の場合のみ設定できます。
※8「プロトコル」が「DirectUri」の場合のみ設定できます。
※9 次の場合は「RTP over UDP」のみ設定できます。
・「プロトコル」が「DirectUri」で、「配信方式」が「マルチキャスト」の場合
・「プロトコル」が「DirectUri」で、「URI」がrtp://から始まる場合
※10「プロトコル」が「Panasonic」の場合のみ設定できます。
※11「プロトコル」が「AXIS」の場合のみ設定できます。
手順1のカメラの登録情報一覧画面へ戻ります。

#### 5.「適用」を選択します。

確認メッセージが表示されます。

### **6.**「OK」を選択します。

参考

「カメラ名取得」、「プロファイル取得」の情報の取得に失敗した場合は、次のメッセージが表示されます。再度、情報を取得してください。

| 通信エラー             |    |
|-------------------|----|
| カメラからの情報取得に失敗しました |    |
|                   | ок |

## 4-2. ネットワークカメラの情報を変更する

### 1.「カメラ登録」を選択します。

カメラの登録情報が一覧表示された画面が表示されます。

| 🔶 EIZO           | POSTLO-P |       |     |                 |               |           |                 |                         |    |  |  |  |    |  |  |  |  |  |
|------------------|----------|-------|-----|-----------------|---------------|-----------|-----------------|-------------------------|----|--|--|--|----|--|--|--|--|--|
| 基本情報             |          | カメラ登録 |     |                 |               |           |                 |                         |    |  |  |  |    |  |  |  |  |  |
| 基本情報             |          |       | No. | カメラ名            | モデル           | プロトコル     | IPアドレス          | MACアドレス                 | 状態 |  |  |  |    |  |  |  |  |  |
| 本体設定             |          |       | 1   | Persentis       | WV-S3130      | Panasonic | PG1894.004      | h=0.04100               |    |  |  |  |    |  |  |  |  |  |
| カメラ機能設定          |          |       |     | 603 C303 4 Mult | P3905-R Mk II | AXIS      | 10.000.00       | KOURG/GD                |    |  |  |  |    |  |  |  |  |  |
| ま <del>、</del>   |          |       |     | iner f          | P3905-R Mk II | ONVIF     | No restance and | are the state of the PS |    |  |  |  |    |  |  |  |  |  |
|                  |          |       |     | Brendlei        |               | DirectUri | ROUGH IN        | 0.0000000               |    |  |  |  |    |  |  |  |  |  |
| - 15             |          |       |     |                 |               |           |                 |                         |    |  |  |  |    |  |  |  |  |  |
| - <del>4</del> - |          |       |     |                 |               |           |                 |                         |    |  |  |  |    |  |  |  |  |  |
| トラブルシュート         |          |       |     |                 |               |           |                 |                         |    |  |  |  |    |  |  |  |  |  |
| ライブ画面設定          |          |       |     |                 |               |           |                 |                         |    |  |  |  |    |  |  |  |  |  |
| ライブ画面            |          |       |     |                 |               |           |                 |                         |    |  |  |  |    |  |  |  |  |  |
|                  |          |       | 10  |                 |               |           |                 |                         |    |  |  |  |    |  |  |  |  |  |
|                  |          |       |     |                 |               |           |                 |                         |    |  |  |  | 11 |  |  |  |  |  |
|                  |          |       |     |                 |               |           |                 |                         |    |  |  |  |    |  |  |  |  |  |
|                  |          |       | 13  |                 |               |           |                 |                         |    |  |  |  |    |  |  |  |  |  |
|                  |          |       | 14  |                 |               |           |                 |                         |    |  |  |  |    |  |  |  |  |  |
|                  |          |       | 15  |                 |               |           |                 |                         |    |  |  |  |    |  |  |  |  |  |
|                  |          |       | 16  |                 |               |           |                 |                         |    |  |  |  |    |  |  |  |  |  |

### 2. 変更するカメラの位置番号を選択します。

変更するカメラの位置番号のチェックボックスにチェックをいれてください。

#### 3.「手動登録」を選択します。

「カメラ情報設定」のダイアログボックスが表示されます。

#### 4. 各項目を設定し、「OK」を選択します。

手順1のカメラの登録情報一覧画面へ戻ります。

| 7       | カメラ情報設定       |                           |      |
|---------|---------------|---------------------------|------|
|         | 表示位置 3        |                           |      |
| _       |               | カメラ名取得                    |      |
| _       | IPアドレス        | Ping                      |      |
| _       |               |                           |      |
| _       |               |                           |      |
| _       | 証明書の検証        | <i>4</i> 7 •              |      |
| _       |               | Panasonic •               |      |
| _       |               |                           |      |
| _       | パスワード         |                           |      |
|         | ストリーム         | 2                         |      |
|         | チャンネル         | 1 *                       |      |
|         | DC/195DT7448/ | +7                        |      |
|         |               |                           |      |
|         | <b>投</b> 税万式  | RTP over UDP              |      |
|         |               | OK キャンセル                  |      |
| _       |               |                           | -    |
|         |               |                           |      |
| 項目の詳細は、 | 「4-1.ネットワ-    | ークカメラを登録する」の手順3(P.35)を参照し | てくださ |

### 5.「適用」を選択します。

確認メッセージが表示されます。

**6.**「OK」を選択します。

参考

・「カメラ名取得」、「プロファイル取得」の情報の取得に失敗した場合は、次のメッセージが表示されま す。再度、情報を取得してください。

| カメラからの情報取得に失敗 | しました。 |
|---------------|-------|
|               |       |
|               |       |
|               | ок    |

## 4-3. ネットワークカメラを自動検出する

本製品と同じネットワーク上に接続されたネットワークカメラを自動で検出し、登録することができます。

### 1.「カメラ登録」を選択します。

カメラの登録情報が一覧表示された画面が表示されます。

| 🔶 EIZO  | PORTO P |          |     |                |               |           |                |                    |    |
|---------|---------|----------|-----|----------------|---------------|-----------|----------------|--------------------|----|
| 基本情報    |         | <u>ה</u> | メラ登 | 録              |               |           |                |                    |    |
| 基本情報    |         |          | No. | カメラ名           | モデル           | プロトコル     | IPアドレス         | MACアドレス            | 状態 |
| 本体設定    |         |          |     | Parameter      | WV-S3130      | Panasonic | PERMIT         | hard-participation |    |
| カメラ登録   |         |          |     | NO COST        | P3905-R Mk II | AXIS      | DOM: N         | econections        |    |
| カメラ機能設定 |         |          |     | and a          | P3905-R Mk II | ONVIF     | PROBABILITY OF | accellent in K     |    |
| 表示      |         |          |     | Element of the |               | DirectUri | 10.5844.08     | 0100000000         |    |
| >7±74   |         |          |     |                |               |           |                |                    |    |
|         |         |          |     |                |               |           |                |                    |    |
|         |         |          |     |                |               |           |                |                    |    |
|         |         |          |     |                |               |           |                |                    |    |
| ライノ間回   |         | H        | 9   |                |               |           |                |                    |    |
|         |         | H        | 10  |                |               |           |                |                    |    |
|         |         | H        |     |                |               |           |                |                    |    |
|         |         |          | 13  |                |               |           |                |                    |    |
|         |         |          | 14  |                |               |           |                |                    |    |
|         |         |          |     |                |               |           |                |                    |    |
|         |         |          | 16  |                |               |           |                |                    |    |

2. 画面下方の「自動検出」を選択します。

### 3. 「プロトコル」を選択します。

「Panasonic」「AXIS」「ONVIF」から選択できます。

| カメラの検出を開始し<br>検出には数分かかるこ<br>カメラ検出を開始しま | します。<br>ことがあります。<br>ますか? |          |  |
|----------------------------------------|--------------------------|----------|--|
|                                        |                          | •        |  |
|                                        | Panasonic<br>AXIS        |          |  |
| パスワード                                  | ONVIF                    |          |  |
|                                        |                          | OK キャンセル |  |

**4.** ネットワークカメラの「ユーザー名」「パスワード」を入力し、「OK」を選択します。 検出結果が表示されます。

| Ē | 自動 | 検出  |                          |     |      |           |         | × |
|---|----|-----|--------------------------|-----|------|-----------|---------|---|
|   |    |     |                          |     |      |           |         |   |
|   |    | No. | カメラ名                     | モデル |      | IPアドレス    | Webページ  |   |
|   | •  |     | AXIS P3905-R Mk II - ACC |     | AXIS | 10.100101 | Webページ  |   |
|   |    |     |                          |     |      |           | 追加 キャンセ | ı |

- **5. 登録するカメラにチェックをいれ、「追加」を選択します**。 カメラが登録されます。
- 6.「適用」を選択します。

## 4-4. ネットワークカメラを削除する

#### 1.「カメラ登録」を選択します。

カメラの登録情報が一覧表示された画面が表示されます。

| 🔶 EIZO   | PROTEIN P |            |     |                |               |           |             |                |       |
|----------|-----------|------------|-----|----------------|---------------|-----------|-------------|----------------|-------|
| 基本情報     |           | <b>カ</b> . | メラ登 | 録              |               |           |             |                |       |
| 基本情報     |           |            | No  | + J = Ø        |               | 701-21    | 10-2-11-2   | MAC 7 61.7     | 48-00 |
| 本体設定     |           |            | NU. | 21人 24         |               | 201211    |             | MACTEDA        | 17.85 |
| カメラ登録    |           |            |     | Para di Ka     | WV-S3130      | Panasonic | PERMIT      | BIODINE DIS    |       |
| カメラ機能設定  |           |            |     | NEX CORD-8 MAR | P3905-R Mk II | AXIS      | 003044.06   | BOOL/BHOLED    |       |
|          |           |            |     | sine of        | P3905-R Mk II | ONVIF     | PERSONAL IN | and the lines. |       |
| 表示       |           |            |     | (investing     |               | DirectUri | 103044      | 0101000000000  |       |
| システム     |           |            |     |                |               |           |             |                |       |
|          |           |            | 6   |                |               |           |             |                |       |
| トラブルシュート |           |            |     |                |               |           |             |                |       |
| ライブ画面設定  |           | F          | 8   |                |               |           |             |                |       |
| ライブ画面    |           | F          |     |                |               |           |             |                |       |
|          |           |            | 10  |                |               |           |             |                |       |
|          |           |            |     |                |               |           |             |                |       |
|          |           |            |     |                |               |           |             |                |       |
|          |           |            |     |                |               |           |             |                |       |
|          |           |            |     |                |               |           |             |                |       |
|          |           |            |     |                |               |           |             |                |       |
|          |           |            | 15  |                |               |           |             |                |       |
|          |           |            | 16  |                |               |           |             |                |       |

### 2. 削除するカメラを選択します。

削除するカメラの位置番号のチェックボックスにチェックをいれてください。

#### 3. 画面下方の「削除」を選択します。

確認メッセージが表示されます。

| 以下のカメラを削除してもよろしいですか?                       |          |
|--------------------------------------------|----------|
| 表示位置1 ———————————————————————————————————— |          |
|                                            | OK キャンセル |

**4.**「OK」を選択します。

カメラの登録情報が一覧表示された画面へ戻ります。

5.「適用」を選択します。

確認メッセージが表示されます。

## 4-5. ネットワークカメラの情報をエクポートする

カメラの登録一覧情報を、CSVファイルで保存することができます。 書き出したファイルは、ネットワークカメラの情報を移行するときなどに使用できます。

#### 注意点

・この機能は、Webブラウザをお使いの場合のみ使用することができます。

#### 1.「カメラ登録」を選択します。

カメラの登録情報が一覧表示された画面が表示されます。

| 🔶 EIZO   | REPORTED |    |     |                 |               |           |              |                                                                                                    |       |  |
|----------|----------|----|-----|-----------------|---------------|-----------|--------------|----------------------------------------------------------------------------------------------------|-------|--|
| 基本情報     |          | בל | メラ登 | 録               |               |           |              |                                                                                                    |       |  |
| 基本情報     |          |    | N   | + <b>/</b>      |               |           |              |                                                                                                    | 40.00 |  |
| 本体設定     |          |    | NO. | - パメフ名          | ± <i>τ</i> μ  |           | IP7FVX       | MACFFUX                                                                                                    |       |  |
| カメラ登録    |          |    |     |                 | WV-S3130      | Panasonic | PERMIT       | 11100100                                                                                                    |       |  |
| カメラ機能設定  | 1        |    |     | NEW CORD-1 MAIL | P3905-R Mk II | AXIS      | THE SHALL BE | econectic.p                                                                                                    |       |  |
| 表示       |          |    |     | ionsi -         | P3905-R Mk II | ONVIF     | 15.004.05    | and the state of the state of t |       |  |
| \$1771   |          |    |     | Eres.(Dr)       |               | DirectUri | POINT OF     | 0.0000000                                                                                                    |       |  |
| 2274     |          |    |     |                 |               |           |              |                                                                                                    |       |  |
| ユーザー     |          |    |     |                 |               |           |              |                                                                                                    |       |  |
| トラブルシュート |          |    |     |                 |               |           |              |                                                                                                    |       |  |
| ライブ画面設定  |          |    |     |                 |               |           |              |                                                                                                    |       |  |
| ライブ画面    |          |    |     |                 |               |           |              |                                                                                                    |       |  |
|          |          |    | 10  |                 |               |           |              |                                                                                                    |       |  |
|          |          |    | 11  |                 |               |           |              |                                                                                                    |       |  |
|          |          |    |     |                 |               |           |              |                                                                                                    |       |  |
|          |          |    | 13  |                 |               |           |              |                                                                                                    |       |  |
|          |          |    | 14  |                 |               |           |              |                                                                                                    |       |  |
|          |          |    | 15  |                 |               |           |              |                                                                                                    |       |  |
|          |          |    | 16  |                 |               |           |              |                                                                                                    |       |  |

### 2.「カメラ情報の保存」を選択します。

画面の下部にCSVファイルのダウンロードに関するメッセージが表示されます。

#### 3.「保存」を選択します。

情報一覧に表示されているカメラ情報が記載されたCSVファイルがエクスポートされます。

参考

・保存ファイル名:dx0211-ip\_CameraInfo\_yyyymmdd.csv(yyyymmddはコンピュータの日時になります。)

## 4-6. ネットワークカメラの情報をインポートする

カメラの追加候補を記載したCSVファイルを読み込んで、登録できます。

#### 注意点

・この機能は、Webブラウザをお使いの場合のみ使用することができます。

#### 1.「カメラ登録」を選択します。

カメラの登録情報が一覧表示された画面が表示されます。

| 🔶 EIZO   | PERSONAL PROPERTY AND ADDRESS OF ADDRESS ADDRESS ADDRESS ADDRESS ADDRESS ADDRESS ADDRESS ADDRESS ADDRESS ADDRES |            |     |              |               |           |             |               |       |
|----------|----------------------------------------------------------------------------------------------------|------------|-----|--------------|---------------|-----------|-------------|---------------|-------|
| 基本情報     |                                                                                                    | <b>カ</b> . | メラ登 | 録            |               |           |             |               |       |
| 基本情報     |                                                                                                    |            | N   | + <b>- -</b> | *u            | 701 -     |             |               | 40.00 |
| 本体設定     |                                                                                                    |            | NO. | ガメラ泊         | +71           | 701-11/   |             | MALTFUX       | 仏恩    |
| カメラ登録    |                                                                                                    |            |     | Paratelli    | WV-S3130      | Panasonic | PERMIT      | historica     |       |
| カメラ機能設定  |                                                                                                    |            |     | NO COLUMN    | P3905-R Mk II | AXIS      | 10,000,00   | ecolectro.p   |       |
| t -      |                                                                                                    |            |     | den af       | P3905-R Mk II | ONVIF     | PERSONAL PE | and the lines |       |
| 表示       |                                                                                                    |            |     | Electric .   |               | DirectUri | POINT N     | 0.0000.0000   |       |
| システム     |                                                                                                    |            |     |              |               |           |             |               |       |
|          |                                                                                                    |            |     |              |               |           |             |               |       |
| トラブルシュート |                                                                                                    |            |     |              |               |           |             |               |       |
| ライブ画面設定  |                                                                                                    |            |     |              |               |           |             |               |       |
| ライブ画面    |                                                                                                    |            |     |              |               |           |             |               |       |
|          |                                                                                                    |            | 10  |              |               |           |             |               |       |
|          |                                                                                                    |            | 11  |              |               |           |             |               |       |
|          |                                                                                                    |            |     |              |               |           |             |               |       |
|          |                                                                                                    |            | 13  |              |               |           |             |               |       |
|          |                                                                                                    |            | 14  |              |               |           |             |               |       |
|          |                                                                                                    |            | 15  |              |               |           |             |               |       |
|          |                                                                                                    |            | 16  |              |               |           |             |               |       |

2.「カメラ情報の読み出し」を選択します。

ファイル選択のダイアログボックスが開きます。

**3.** ネットワークカメラ情報が記載されているCSVファイルを選択し、「開く」を選択します。

ネットワークカメラの候補一覧が表示されます。

| ナ | כאנ | 情報  | <b>쮢の読み出し</b> |     |       |          |     |          |
|---|-----|-----|---------------|-----|-------|----------|-----|----------|
|   |     |     | 「ラ追加が可能です。    |     |       |          |     |          |
|   | 追加  | No. | カメラ名          | モデル | プロトコル | IPアドレス   | ポート | Webページ   |
|   |     | 1   |               |     | ONVIF | 10.10110 | 80  | Webページ   |
|   |     |     |               |     |       |          |     |          |
|   |     |     |               |     |       |          | Ĺ   | 宣加 キャンセル |

**4. カメラの候補一覧から追加するカメラを選択して「追加」を選択します**。 手順1のカメラの登録情報一覧画面へ戻ります。

### 5.「適用」を選択します。

設定確認のダイアログボックスが表示されます。

**6.**「OK」を選択します。

#### 参考

- ・読み込みが可能なカメラの候補数は、255台です。
- ・読み込むことができるCSVファイルは次のとおりです。
- Webブラウザ画面からエクスポートされたCSVファイル - ユーザーが作成したCSVファイル
- ・CSVファイルのエクスポート方法については「4-5. ネットワークカメラの情報をエクポートする」(P.42) を参照してください。

## 4-7. ネットワークカメラの時刻を設定する

ネットワークカメラの時刻をこの製品の時刻に合わせます。

#### 注意点

- ・カメラがこの機能に対応していない場合は設定できません。
- ・カメラ登録時の「プロトコル」が「Panasonic」または「ONVIF」のときのみ設定可能です。

### 1.「カメラ機能設定」を選択します。

「カメラ機能設定」画面が表示されます。

| 🔶 EIZO     | PORTLOHP                                                  |
|------------|-----------------------------------------------------------|
| 基本情報       | カメラ機能設定                                                   |
| 基本情報       |                                                           |
| 本体設定       |                                                           |
| カメラ登録      |                                                           |
| カメフ機能設定    | Copyright (c) 2018 EIZO Corporation. All rights reserved. |
| &小<br>システム |                                                           |
| ユーザー       |                                                           |
| トラブルシュート   |                                                           |
| ライブ画面設定    |                                                           |
| ライブ画面      |                                                           |
|            |                                                           |
|            |                                                           |
|            |                                                           |
|            |                                                           |
|            |                                                           |
|            |                                                           |
|            |                                                           |
|            |                                                           |
|            |                                                           |

2.「カメラ名」で設定するネットワークカメラを選択します。

選択したネットワークカメラに関する情報が表示されます。

3.「カメラ情報表示/時刻設定」の「実行」を選択します。

時計が同期します。

#### 参考

- ・登録したカメラの「プロトコル」が「Panasonic」の場合は、次の設定が可能です。
  - カメラ情報表示
  - 時間表示
- 表示位置

## 4-8. 配信映像の画質を設定する

ネットワークカメラが配信する映像の画質を設定します。

参考

・この製品は、H.264、H.265(Panasonicのみ対応)とMJPEGの動画圧縮方式に対応しています。

注意点

- レコーダなどの機器がネットワークカメラに接続されている場合、それらの機器の録画や表示に影響を与える可能性があります。
- ・「プロトコル」が「DirectUri」のネットワークカメラの場合は、設定できません。

### 1.「カメラ機能設定」を選択します。

「カメラ機能設定」画面が表示されます。

| 🔶 eizo   | reminer .                                                 |
|----------|-----------------------------------------------------------|
| 基本情報     | カメラ機能設定                                                   |
| 基本情報     |                                                           |
| 本体設定     | ±x≠a                                                      |
| カメラ登録    |                                                           |
| カメラ機能設定  | Copyright (c) 2018 EIZO Corporation. All rights reserved. |
| 表示       |                                                           |
| システム     |                                                           |
| ユーザー     |                                                           |
| トラブルシュート |                                                           |
| ライブ画面設定  |                                                           |
| ライブ画面    |                                                           |
|          |                                                           |
|          |                                                           |
|          |                                                           |
|          |                                                           |
|          |                                                           |
|          |                                                           |
|          |                                                           |
|          |                                                           |
|          |                                                           |
|          |                                                           |
|          |                                                           |

2.「カメラ名」で設定するネットワークカメラを選択します。

選択したネットワークカメラに関する情報が表示されます。

## 3.「ビデオ設定」で各項目の設定します。

| プロトコル        |                 |                 |                                          | 孔白符网                                 |                                       |
|--------------|-----------------|-----------------|------------------------------------------|--------------------------------------|---------------------------------------|
| Panasonic    | AXIS            | ONVIF           | 川田                                       | 内谷                                   | 設定範囲                                  |
|              |                 | ./              | メディアプロファイ                                | プロファイルを選択します。                        | EIZO_Profile / 各力                     |
|              |                 | •               | ル                                        |                                      | メラのプロファイル                             |
|              |                 | $\checkmark$    | エンコーダー                                   | エンコーダー設定を選択します。                      | カメラの仕様による                             |
| √*3          | $\checkmark$    | √ <sup>%3</sup> | 圧縮形式                                     | 圧縮形式を選択します。                          | H.264 / H.265 /<br>MJPEG              |
| √*3          | $\checkmark$    | $\checkmark$    | 解像度                                      | 解像度を設定します。                           | カメラの仕様による                             |
| √*4          | $\checkmark$    | $\checkmark$    | フレームレート                                  | フレームレート(映像の更新間隔)を設<br>定します。          | カメラの仕様による                             |
|              |                 | $\checkmark$    | エンコード間隔                                  | エンコードの間隔を設定します。                      | カメラの仕様による                             |
| $\checkmark$ | $\checkmark$    | $\checkmark$    | ビットレート(最大)                               | 最大ビットレートを設定します。                      | $0 \sim 8192$ kbps                    |
|              |                 | $\checkmark$    | 映像品質                                     | 画質を設定します。数値が大きいほど高<br>画質になります。       | カメラの仕様による                             |
|              |                 | $\checkmark$    | GOV長さ <sup>※1</sup>                      | フレーム間隔を設定します。                        | カメラの仕様による                             |
|              |                 | $\checkmark$    | H.264プロファイル <sup>※</sup><br><sup>1</sup> | H.264規格のプロファイルを選択しま<br>す。            | ベースライン / メイ<br>ン / 拡張 / ハイ            |
| √*3          | √*3             | √*3             | 接続方式                                     | カメラ映像の接続方式が表示されます。                   | RTP over UDP / RTP<br>over RTSP       |
| √*3          | $\checkmark$    | $\checkmark$    | 配信方式                                     | 配信方式を選択します。                          | ユニキャスト / マル<br>チキャスト                  |
| √*3          | $\checkmark$    | √*3             | マルチキャストアド<br>レス <sup>※2</sup>            | マルチキャスト配信する際のマルチキャ<br>ストアドレスを設定します。  | 224.0.0.0 ~<br>239.255.255.255        |
| √*3          | $\checkmark$    | √ <sup>%3</sup> | マルチキャストポー<br>ト <sup>※2</sup>             | マルチキャスト配信する際のマルチキャ<br>ストポート番号を設定します。 | 1824 ~ 65534 偶数<br>のみ                 |
| √*3          | $\checkmark$    | √*3             | マルチキャストTTL <sup>**</sup><br>2            | マルチキャスト配信する際のネットワー<br>クTTL値を設定します。   | カメラの仕様による                             |
| ~            |                 |                 | リフレッシュ間隔                                 | 画像をリフレッシュする間隔(フレーム<br>間隔)を設定します。     | 0.2秒~5秒                               |
| ~            |                 |                 | 配信モード                                    | 動画のビットレート配信モードを設定し<br>ます。            | 固定ビットレート /<br>フレームレート指定<br>/ ベストエフォート |
| √*5          |                 |                 | ビットレート(最小)                               | 配信する動画の最小ビットレートを設定<br>します。           | 0 ~ 8192kbps                          |
| √*6          |                 |                 | 画質                                       | 配信する動画の画質を設定します。                     | 画質優先 / 標準 / 動<br>き優先                  |
|              | $\checkmark$    |                 | ビデオストリーム                                 | カメラ表示で使用する表示モードを選択<br>します。           | カメラ仕様による                              |
|              | $\checkmark$    |                 | ストリームプロファ<br>イル                          | カメラが保持しているプロファイルを選<br>択します。          | EIZO_Profile / 各力<br>メラのプロファイル        |
|              | √ <sup>%3</sup> |                 | 回転                                       | 画像の回転方向を選択します。                       | 0/90/180/270                          |
|              | √ <sup>%3</sup> |                 | GOP長さ <sup>※1</sup>                      | 動画のGOP長さを選択します。                      | カメラ仕様による                              |
|              | $\checkmark$    |                 | 優先度 <sup>※1</sup>                        | 動画圧縮の優先度を設定します。                      | なし / フレームレー<br>ト / 画質                 |

※1 「圧縮形式」に「H.264」を選択した場合に表示されます。

※2 「配信方式」に「マルチキャスト」を選択した場合に表示されます。

※3 Read Only

※4 「配信モード」が「フレームレート指定」のときのみ調整可能

※5 「配信モード」が「ベストエフォート」のときのみ調整可能

※6 「配信モード」が「フレームレート指定」以外のとき調整可能

参考

- ・「プロトコル」が「DirectUri」のネットワークカメラの場合は、設定内容が表示されます。
- ・カメラ登録時の「プロトコル」が「Panasonic」の場合、「その他カメラ設定」で次の設定が可能です。 - パン/チルトフリップ
  - 上下反転
- ランプ表示

### 4.「適用」を選択します。

設定完了画面が表示されます。

#### 5.「OK」を選択します。

#### 注意点

- ネットワークカメラによっては、設定した値が反映されない場合があります。カメラの仕様を確認してください。
- ・解像度など画質設定を変更すると、同じ「エンコーダー」を使用している他の録画機器や表示機器の画質に 影響を与える可能性があります。
- ・画質設定の変更による影響をご確認の上、設定してください。

## 第5章 ライブ画面の設定

ライブ画面設定では、ライブ画面のレイアウト変更やシステムの現在の状態など、表示の設定をおこないます。

## 5-1. カメラ映像の表示位置を設定する

ネットワークカメラの映像を表示する位置を設定します。

カメラ名をドラッグ&ドロップすることで、移動元と移動先に表示するカメラが入れ替わります。

参考

・登録しているネットワークカメラの、すべての表示位置の設定が可能です。

### 1.「表示」の「表示位置設定」を選択します。

「表示位置設定」画面が表示されます。

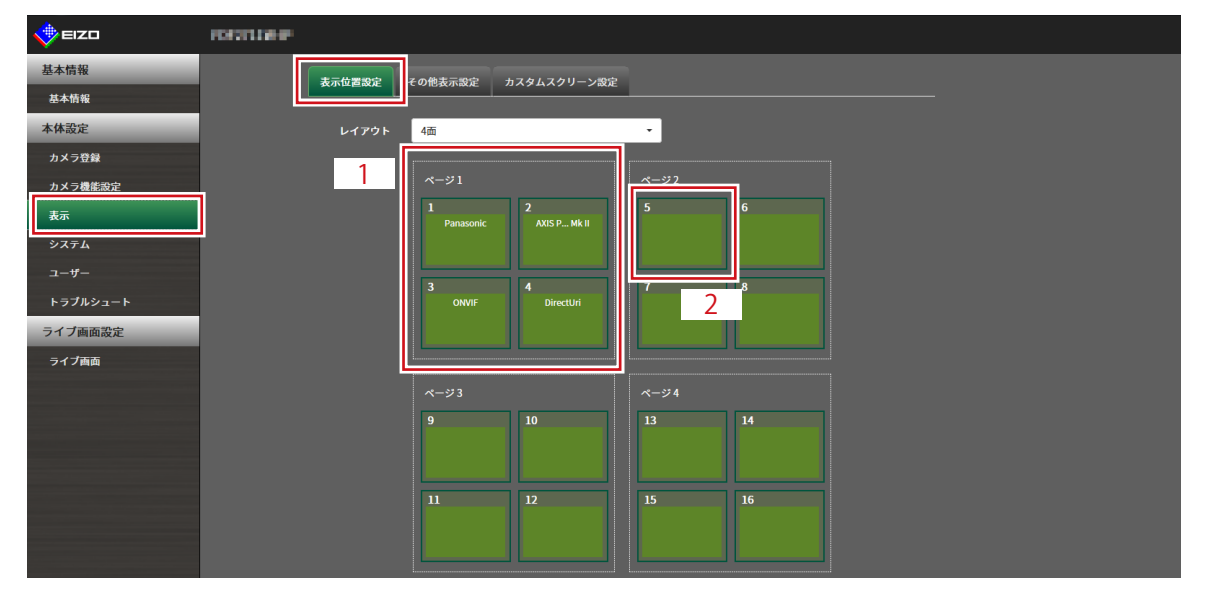

| No. | 説明                                      |
|-----|-----------------------------------------|
| 1   | 映像表示エリアに1度に表示されるカメラのグループです。             |
| 2   | 映像表示エリア内に表示されるカメラの位置です。登録したカメラ名が表示されます。 |

### 2. ライブ画面のレイアウトを選択します。

「レイアウト」のリストボックスから選択します。

参考

- レイアウトを選択すると、ページ内の表示が選択した状態に変化します。表示状態をイメージしながら設定 することができます。
- ・・画面が表示したときのはじめの表示位置は、現在製品に設定されている表示位置が表示されます。

## **3.**移動するカメラ名を選択し、ドラッグした状態で移動先のカメラ名へドロップします。

移動元と移動先のカメラ映像の表示位置が入れ替わります。

#### 例) レイアウト4面の場合

- 1. ページ1の「表示位置1」を選択します。
- ドラッグした状態でページ2の「表示位置5」にドロップします。
   「表示位置1」のカメラと「表示位置5」のカメラが入れ替わります。
   カメラ映像の表示位置は移動せずに、内枠四角のカメラ名のみが移動します。

#### 4.「適用」を選択します。

カメラ映像の表示位置が反映されます。「リセット」を選択すると、設定変更中の情報は破棄され、 現在の製品の表示設定になります。

参考

Webブラウザ画面で表示の場合、カメラ名の割り当てがあるフレームは、フレームにカメラのWebページリンクが埋め込まれています。(「プロトコル」が「DirectUri」のネットワークカメラの場合を除く)カメラ名クリックすると別ウィンドウでカメラのWebページが開きます。

## 5-2. カメラ映像の表示方法を設定する

ライブ画面に表示するカメラ名の表示/非表示、画面の切り替え間隔、アスペクト比の設定をおこないます。

### 1. 「表示」の「その他表示設定」を選択します。

「その他表示設定」画面が表示されます。

| 🔶 eizo   | PERCENT PERCENT PERCENT PERCENT PERCENT PERCENT PERCENT PERCENT PERCENT PERCENT PERCENT PERCENT PERCENT PERCENT |
|----------|----------------------------------------------------------------------------------------------------|
| 基本情報     | 表示位置設定 その他表示設定 カスタムスクリーン設定                                                                                      |
| 基本情報     |                                                                                                    |
| 本体設定     | カメラ名表示 オフ 🔻                                                                                                    |
| カメラ登録    | シーケンス問題 10秒 <b>・</b>                                                                                            |
| カメラ機能設定  |                                                                                                    |
| 表示       |                                                                                                    |
| システム     | 通用                                                                                                    |
| ユーザー     |                                                                                                    |
| トラブルシュート | Copyright (c) 2018 EIZO Corporation. All rights reserved.                                                       |
| ライブ画面設定  |                                                                                                    |
| ライブ画面    |                                                                                                    |
|          |                                                                                                    |
|          |                                                                                                    |
|          |                                                                                                    |
|          |                                                                                                    |
|          |                                                                                                    |
|          |                                                                                                    |
|          |                                                                                                    |
|          |                                                                                                    |
|          |                                                                                                    |
|          |                                                                                                    |

2. 各項目を設定します。

| 項目        | 内容                                | 設定範囲       |
|-----------|-----------------------------------|------------|
| カメラ名表示    | 登録されているカメラ名をライブ画面に表示する / しないを設定し  | オン/オフ      |
|           | ます。(カメラ名は映像の左上に表示されます。)           |            |
| シーケンス間隔   | シーケンス表示時に画面が切り替わる間隔を設定します。        | 5秒~60秒     |
| アスペクト比モード | ネットワークカメラから配信される映像のアスペクト比とモニター    | フル / アスペクト |
|           | の画像表示エリアのアスペクト比が異なる場合に優先する方を設定    |            |
|           | します。「レイアウト」に「カスタムスクリーン」を選択した場合    |            |
|           | に「アスペクト」を選択すると、カメラ映像ごとに「フル」または    |            |
|           | 「アスペクト」を選択できます。詳細は「5-3. カスタムスクリーン |            |
|           | のレイアウトを設定する」(P.52)を参照してください。      |            |

### 3.「適用」を選択します。

設定完了画面が表示されます。

## 5-3. カスタムスクリーンのレイアウトを設定する

ライブ画面の「レイアウト」で「カスタムスクリーン」を選択したときの表示レイアウトの設定をおこ ないます。

#### 1.「表示」の「カスタムスクリーン設定」を選択します。

「カスタムスクリーン設定」画面が表示されます。

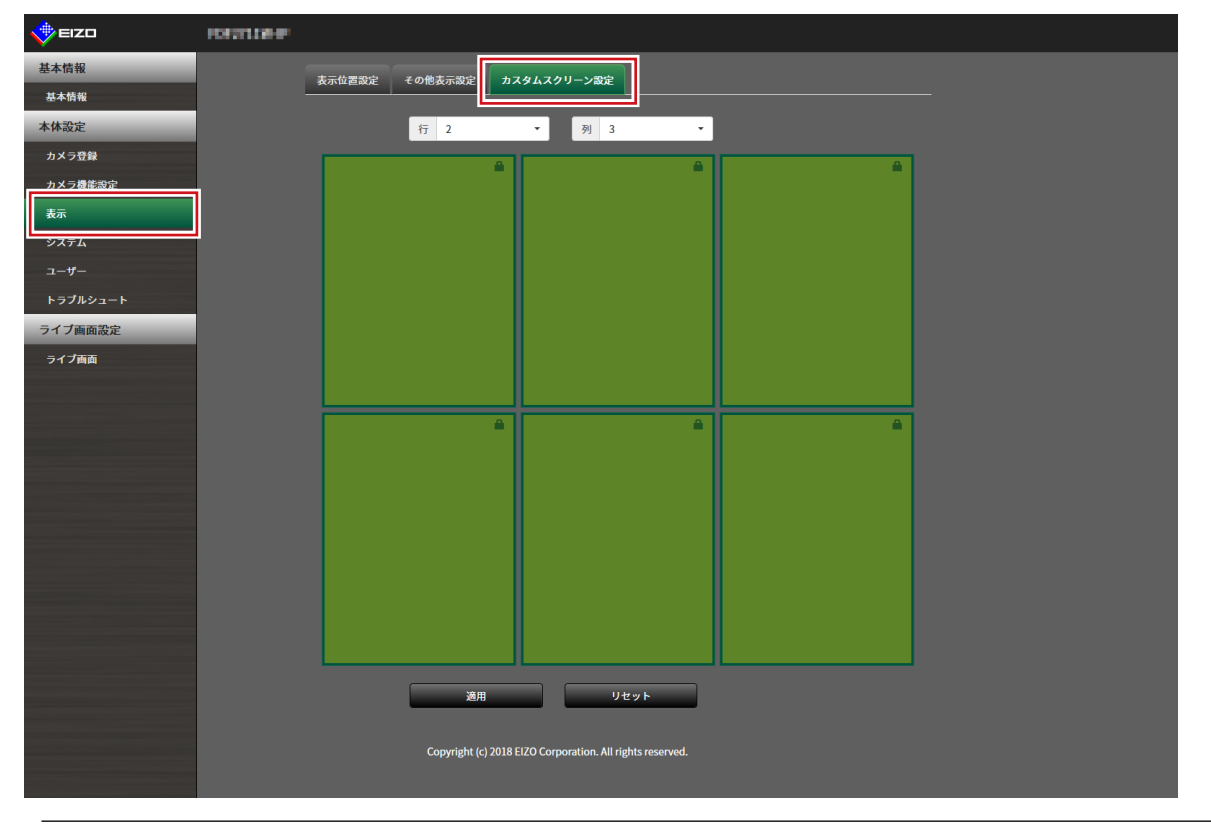

参考

#### 2. 「行」および「列」の数をリストボックスから選択します。

選択した行数および列数に応じた画面に変化します。

#### **3.** カメラの表示位置を選択し、ドラッグして連結する表示位置へドロップします。 選択した表示位置が連結されます。

#### 4.「適用」を選択します。

表示位置の連結が反映されます。「リセット」を選択すると、設定変更中の情報は破棄され、現在の 製品の表示設定になります。

参考

- 連結を解除するには、連結した表示位置をクリックします。または、行および列をリストボックスで変更します。
- ・「アスペクト比モード」で「アスペクト」に設定すると、カメラ表示位置に「フル」または「アスペクト」 が表示され、選択するごとに設定が切り替わります。
- •「アスペクト比モード」の設定については、「5-1.カメラ映像の表示位置を設定する」(P.49)を参照して ください。

表示位置枠内の たクリックすると、任意のカメラ映像の表示位置を固定することができます。
 ページ切り替えを実行しても、指定したカメラ映像の表示位置は維持されます。
 この機能は「カスタムスクリーン設定」でのみ使用できます。

## 5-4. ライブ画面の表示方法を設定する

ライブ画面のレイアウト変更など表示の設定をおこないます。

### 1.「ライブ画面」の「ライブ画面設定」を選択します。

「ライブ画面設定」画面が表示されます。

| 🔶 eizo           | PORTLANP                                                  |
|------------------|-----------------------------------------------------------|
| 基本情報             | ライブ画面設定                                                   |
| 基本情報             |                                                           |
| 本体設定             | 全画面表示 オフ ▼                                                |
| カメラ登録            | レイアウト 16商                                                 |
| カメラ機能設定          | x                                                         |
| 表示               |                                                           |
| システム             | <i>9-7</i> 7% 77                                          |
| ユーザー             | 通用                                                        |
| トラブルシュート         |                                                           |
| ライブ画面設定<br>ライブ画面 | Copyright (c) 2018 EIZO Corporation. All rights reserved. |
|                  |                                                           |
|                  |                                                           |
|                  |                                                           |
|                  |                                                           |
|                  |                                                           |
|                  |                                                           |
|                  |                                                           |
|                  |                                                           |
|                  |                                                           |

2. 各設定項目をリストボックスから選択します。

| 項目    | 内容                           | 設定範囲                                                  |
|-------|------------------------------|-------------------------------------------------------|
| 全画面表示 | ライブ画面にメニューを表示する / しないを設定します。 | オン/オフ                                                 |
| レイアウト | ライブ画面に表示するレイアウトを設定します。       | 1面 / 3面 / 4面 / 9面 /<br>16面 / 32面 / 8面 / カスタム<br>スクリーン |
| ページ   | モニターに表示するカメラ映像のページを切り替えます。   | 1~48                                                  |
| シーケンス | ページシーケンス表示のオンまたはオフを切り替えます。   | オン/オフ                                                 |

### 3.「適用」を選択します。

設定完了画面が表示されます。

**4.**「OK」を選択します。

. . . . . . . . . . . . .

## 5-5. 現在のモニター表示の状態を設定する

1.「ライブ画面」の「システム状態設定」を選択します。

「システム状態設定」画面が表示されます。

|                  | PORTLAN P                                                 |
|------------------|-----------------------------------------------------------|
| 基本情報             | ライナ画画的なシステム比較的な                                           |
| 基本情報             |                                                           |
| 本体設定             | 現在の状態 ライブ画面 ライブ画面 💌                                       |
| カメラ登録            |                                                           |
| カメラ機能設定          |                                                           |
| 表示               | 最新の状態に更新                                                  |
| システム             |                                                           |
| ユーザー             | Copyright (c) 2018 EIZO Corporation. All rights reserved. |
| トラブルシュート         |                                                           |
| ライブ画面設定<br>ライブ画面 |                                                           |
|                  |                                                           |
|                  |                                                           |
|                  |                                                           |
|                  |                                                           |
|                  |                                                           |
|                  |                                                           |
|                  |                                                           |
|                  |                                                           |
|                  |                                                           |

. . . . . . . . . . . .

### 2.「現在の状態」の▼をクリックし、リストから状態を選択します。

| 項目       | 内容                    |
|----------|-----------------------|
| ライブ画面    | モニター画面がライブ画面を表示している状態 |
| クイック電源オフ | 電源がOFFの状態             |
| 設定画面     | モニター画面が設定画面を表示している状態  |

参考

・「最新の状態に更新」をクリックすると、現在のモニターの状態を取得します。

アプリケーション画面の場合、「最新の状態に更新」のみ表示されます。

## 第6章 ユーザーアカウントの管理

システムにアクセスするユーザーアカウント(ユーザー名、ユーザーレベル、パスワード)を登録、変更、 削除したり、自動ログインの設定をおこなったりします。

#### 注意点

- ・ユーザーアカウントは10名まで登録できます。10名を超えると、新規にユーザー情報を登録することはできません。
- ・登録済みユーザーアカウントと同じユーザー名は登録できません。
- ・ユーザーレベルが「ADMIN」のユーザーを1名以上登録する必要があります。
- ・ユーザー名は「:」を含めない半角英数文字で入力してください。

参考

ユーザーレベルには「LIVE」、「CAMERA CONTROL」および「ADMIN」があります。
 それぞれのレベルでこの製品を操作できる範囲が異なります。

(〇:操作可、-:操作不可)

| レベル 操作         | メニュー表示 | レイアウト変更 | 画面切り替え | ログイン操作 | システム設定 |
|----------------|--------|---------|--------|--------|--------|
| LIVE           | 0      | 0       | 0      | 0      | -      |
| CAMERA CONTROL | 0      | 0       | 0      | 0      | -      |
| ADMIN          | 0      | 0       | 0      | 0      | 0      |

- ・初期設定のユーザーアカウントは次のとおりです。
  - ユーザー名:「admin」
  - パスワード:「admin」
- ユーザーレベル:「ADMIN」

## 6-1. ユーザーアカウントを登録する

### 1. 「ユーザー」の「ローカルユーザー設定」を選択します。

「ローカルユーザー設定」画面が表示されます。

| 🔶 eizo   | Registant P                                               |  |
|----------|-----------------------------------------------------------|--|
| 基本情報     |                                                           |  |
| 基本情報     |                                                           |  |
| 本体設定     | ユーザー設定                                                    |  |
| カメラ登録    | ユーザーリスト                                                   |  |
| カメラ機能設定  | ユーザー名 ユーザーレベル                                             |  |
| 表示       | • admin ADMIN                                             |  |
| システム     |                                                           |  |
| ユーザー     | <b>追加</b> 変更 削除                                           |  |
| トラブルシュート | 自動ログイン設定                                                  |  |
| ライブ画面設定  | 自動ロ <b>グイン</b> オフ ・                                       |  |
| ライブ画面    |                                                           |  |
|          | <b>通用</b>                                                 |  |
|          | Copyright (c) 2018 EIZO Corporation. All rights reserved. |  |
|          |                                                           |  |
|          |                                                           |  |
|          |                                                           |  |
|          |                                                           |  |
|          |                                                           |  |
|          |                                                           |  |
|          |                                                           |  |

## 2.「追加」を選択します。

ユーザーアカウントを設定するダイアログボックスが表示されます。

| ユーザー名     |                                                                                    |          |
|-----------|------------------------------------------------------------------------------------|----------|
| ユーザーレベル   | -                                                                                  | •        |
| パスワード     |                                                                                    |          |
| パスワード(確認) |                                                                                    |          |
|           | パスワードは以下の条件を満たすように設定してください。<br>・ 8文字以上、16文字以下<br>・ 1文字以上の数字<br>・ 1文字以上の英大文字および英小文字 | v +=\.+= |

### 3. ユーザーアカウントを設定します。

| 項目        | 説明                                       |
|-----------|------------------------------------------|
| ユーザー名     | ユーザー名を入力します。                             |
|           | ユーザー名は「 : 」を含めない半角英数文字で入力してください。         |
| ユーザーレベル   | 「LIVE」、「CAMERA CONTROL」および「ADMIN」を選択します。 |
|           | それぞれのレベルでこの製品を操作できる範囲が異なります。             |
| パスワード     | パスワードを指定します。                             |
|           | パスワードは以下の条件を満たしてください。                    |
|           | <ul> <li>8文字以上、16文字以下</li> </ul>         |
|           | <ul> <li>1文字以上の数字</li> </ul>             |
|           | ・1文字以上の英大文字および英小文字                       |
| パスワード(確認) | 確認のために、同じパスワードを再度入力します。                  |

### **4.**「OK」を選択します。

設定完了画面が表示されます。

## 6-2. ユーザーアカウントを変更する

#### 注意点

- 「ユーザーアカウント」で「LDAP」を選択した場合はこの機能を使用できません。詳細は、「6-5. LDAP設定をお こなう」 (P.60) を参照してください。
- 1.「ユーザー」の「ローカルユーザー設定」を選択します。

「ローカルユーザー設定」画面が表示されます。

| 🔶 eizo   | PORTLOH P                                                 |
|----------|-----------------------------------------------------------|
| 基本情報     |                                                           |
| 基本情報     |                                                           |
| 本体設定     | ユーザー設定                                                    |
| カメラ登録    | ユーザーリスト                                                   |
| カメラ機能設定  | ユーザー名 ユーザーレベル                                             |
| 表示       | ● admin ADMIN                                             |
| システム     |                                                           |
| ユーザー     | <b>法加</b> 変更 削除                                           |
| トラブルシュート | 自動ログイン設定                                                  |
| ライブ画面設定  |                                                           |
| ライプ画面    |                                                           |
|          | 適用                                                        |
|          |                                                           |
|          | Copyright (c) 2018 EIZO Corporation. All rights reserved. |
|          |                                                           |
|          |                                                           |
|          |                                                           |
|          |                                                           |
|          |                                                           |
|          |                                                           |
|          |                                                           |
|          |                                                           |

- 2.変更するユーザーを「ユーザーリスト」から選択します。
- 3.「変更」を選択します。

ユーザー情報を入力するダイアログボックスが表示されます。

| ユーザー名     | admin                                                                                        |     |
|-----------|----------------------------------------------------------------------------------------------|-----|
| ユーザーレベル   | ADMIN -                                                                                      |     |
| パスワード     |                                                                                              |     |
| パスワード(確認) |                                                                                              |     |
|           | パスワードは以下の条件を満たすように設定してください。<br>・8文字以上、16文字以下<br>・1文字以上の数字<br>・1文字以上の英大文字および英小文字<br>のK<br>キャン | ンセル |

- 4. ユーザー情報を変更します。
- 5.「OK」を選択します。

設定完了画面が表示されます。

## 6-3. ユーザーアカウントを削除する

#### 注意点

- 「ユーザーアカウント」で「LDAP」を選択した場合はこの機能を使用できません。詳細は、「6-5. LDAP設定をお こなう」 (P.60) を参照してください。
- 1.「ユーザー」の「ローカルユーザー設定」を選択します。

「ローカルユーザー設定」画面が表示されます。

| 🔶 eizo   | PORTLAND                                                  |
|----------|-----------------------------------------------------------|
| 基本情報     |                                                           |
| 基本情報     |                                                           |
| 本体設定     | ユーザー設定                                                    |
| カメラ登録    | ユーザーリスト                                                   |
| カメラ機能設定  | ユーザー名 ユーザーレベル                                             |
| 表示       | ● admin ADMIN                                             |
| システム     |                                                           |
| ユーザー     | ying 変更 削除                                                |
| トラブルシュート | 自動ログイン設定                                                  |
| ライブ画面設定  | 自動ログイン オフー・・・・・・・・・・・・・・・・・・・・・・・・・・・・・・・・・・・・            |
| ライブ画面    |                                                           |
|          | 道用                                                        |
|          |                                                           |
|          | Copyright (c) 2018 EIZO Corporation. All rights reserved. |
|          |                                                           |
|          |                                                           |
|          |                                                           |
|          |                                                           |
|          |                                                           |
|          |                                                           |
|          |                                                           |

2. 削除するユーザーを「ユーザーリスト」から選択します。

#### 3.「削除」を選択します。

「ユーザーXXXを削除してもよろしいですか?」の確認ダイアログボックスが表示されます。

#### **4.**「OK」を選択します。

削除しない場合は「キャンセル」を選択してください。 「設定完了」のダイアログボックスが表示されます。

## 6-4. 自動ログインの設定をおこなう

#### 注意点

- 「ユーザーアカウント」で「LDAP」を選択した場合はこの機能を使用できません。詳細は、「6-5. LDAP設定をお こなう」 (P.60) を参照してください。
- ・自動ログインの設定をおこなうと、悪意を持った第三者による不正操作が簡単にできるようになります。設定は セキュリティが十分に確保されている環境での使用に限定してください。

#### 1.「ユーザー」の「ローカルユーザー設定」を選択します。

「ローカルユーザー設定」画面が表示されます。

| 🔶 EIZO   | PSYSTEM P                                                 |
|----------|-----------------------------------------------------------|
| 基本情報     |                                                           |
| 基本情報     |                                                           |
| 本体設定     | ユーザー設定                                                    |
| カメラ登録    | ユーザーリスト                                                   |
| カメラ機能設定  | ユーザー名 ユーザーレベル                                             |
| 表示       | admin ADMIN                                               |
| システム     |                                                           |
| ユーザー     | <b>近加</b> 麦更 削除                                           |
| トラブルシュート | 自動ログイン設定                                                  |
| ライブ画面設定  | 自動ログイン オフ                                                 |
| ライブ画面    |                                                           |
|          | 適用                                                        |
|          |                                                           |
|          | Copyright (c) 2018 EIZO Corporation. All rights reserved. |
|          |                                                           |
|          |                                                           |
|          |                                                           |
|          |                                                           |
|          |                                                           |
|          |                                                           |
|          |                                                           |

- **2.** 自動ログインを設定するユーザーを「自動ログイン」リストボックスから選択します。
- 3.「適用」を選択します。

設定完了画面が表示されます。

## 6-5. LDAP設定をおこなう

ユーザー管理にディレクトリサービス(LDAP)をお使いの場合、LDAPサーバー上のユーザーアカウントを 利用して本製品にログインできます。

#### 注意点

- ・この機能は、ソフトウェアのエディションが「エンタープライズ」の場合のみ使用することができます。ソフト ウェアのエディションについては、「3-10. ライセンス認証をおこなう」(P.25)を参照してください。
- ・「ユーザーアカウント」を「LDAP」に設定すると、ローカルユーザーによるログインは出来なくなります。
- ・WebブラウザによるアクセスはユーザーレベルがADMINのアカウントのみ可能です。

・LDAP設定を間違うと本製品へのログインが出来なくなります。このためLDAP設定を適用する前に、ログインテ ストでユーザーレベルがADMINのユーザーアカウントでログインできることを確認してください。

#### **1.**「ユーザー」の「LDAP設定」を選択します。

「LDAP設定」画面が表示されます。

| EIZO     | PORTFLOR-IP                 |                                                          |  |
|----------|-----------------------------|----------------------------------------------------------|--|
| 基本情報     |                             |                                                          |  |
| 基本情報     |                             |                                                          |  |
| 本体設定     | フーザーマカウント                   |                                                          |  |
| カメラ登録    | <u></u>                     |                                                          |  |
| カメラ機能設定  | タイプ                         | LDAP                                                     |  |
| 表示       |                             | <b>N</b>                                                 |  |
| システム     |                             |                                                          |  |
| ユーザー     | サーバーアドレス                    | 192.168.0.253                                            |  |
| トラブルシュート | ポート                         | 389                                                      |  |
| ライブ画面設定  | ベースDN                       | dc=test,dc=com                                           |  |
| ライプ画面    | パインドDN                      | cn=bind user cn=l kers dc=test dc=com                    |  |
|          |                             |                                                          |  |
| 戻る       | パインドパスワード                   |                                                          |  |
|          | ユーザー名の属性                    | cn                                                       |  |
|          | SSL                         |                                                          |  |
|          | 証明書の検知                      |                                                          |  |
|          | 絵売フィル                       | カー設宁                                                     |  |
|          |                             |                                                          |  |
|          | ADMINユーザーフィルター              | (memberOf=cn=AdminGroup,cn=Users,dc=test,dc=com)         |  |
|          | CAMERA CONTROL<br>ユーザーフィルター | . 0                                                      |  |
|          |                             | (memberOf=cn=CameraControlGroup,cn=Users,dc=test,dc=com) |  |
|          | LIVEユーザ <u>ーフィルター</u>       |                                                          |  |
|          |                             |                                                          |  |
|          |                             |                                                          |  |

**2.**「ユーザーアカウント」の「タイプ」から「LDAP」を選択します。

## 3.LDAP設定をおこないます。

#### LDAP設定

| 項目        | 内容                                      | 設定範囲                      |
|-----------|-----------------------------------------|---------------------------|
| サーバーアドレス  | LDAPサーバーのIPアドレスを入力します。                  | 0.0.0.0 ~ 255.255.255.255 |
| ポート       | ポート番号を入力します。                            | $1 \sim 65535^{*1}$       |
| ベースDN     | 検索するブランチの識別名を入力します。                     | 英数字、記号(255文字まで)           |
|           | 例:ou=ldap,dc=example,dc=com             |                           |
| バインドDN    | ベースDNへのアクセス権を持つユーザー名を入力します。             | 英数字、記号(255文字まで)           |
|           | 例:cn=binduser,ou=ldap,dc=example,dc=com |                           |
| バインドパスワード | バインドDNのパスワードを入力します。                     | 英数字、記号(255文字まで)           |
| ユーザー名の属性  | ログインしたいユーザーアカウント名の属性を入力しま               | 英数字、記号(255文字まで)           |
|           | す。                                      |                           |
|           | 例:cn                                    |                           |
| SSL       | SSL通信(LDAPS)をおこなう場合にチェックをいれます。          |                           |
| 証明書の検証    | 証明書の検証をおこなう場合にチェックをいれます。                |                           |
|           | 注意点                                     |                           |
|           | • 証明書の検証を行う場合、LDAPサーバーのルート証明            |                           |
|           | 書が、本製品の「証明書設定」の「ルート証明書」に登               |                           |
|           | 録されている必要があります。                          |                           |

※1 LDAPの場合は389、LDAPSの場合は636が標準的なポート番号です。

### 検索フィルター設定

| 項目             | 内容                                            | 設定範囲            |
|----------------|-----------------------------------------------|-----------------|
| ADMINユーザー      | ADMINアクセス権のユーザーのフィルターを設定します。                  | 英数字、記号(255文字まで) |
| フィルター          | 例:                                            |                 |
|                | (memberOf=cn=admin,ou=ldap,dc=example,dc=com) |                 |
| CAMERA CONTROL | カメラ制御アクセス権を有効にする場合にチェックをい                     |                 |
| ユーザーフィルター      | れ、フィルターを設定します。                                |                 |
| LIVEユーザーフィル    | LIVEアクセス権を有効にする場合にチェックをいれ、フィル                 |                 |
| ター             | ターを設定します。                                     |                 |

## **4.**「ログインテスト」をおこないます。

「ユーザー名」と「パスワード」を入力し、「テスト」を選択します。 ログインテストが実行されます。

### 5.「適用」を選択します。

## 第7章 こんなときは

## 7-1. 画面に関する症状

| 症状                            | 原因と対処方法                                        |
|-------------------------------|------------------------------------------------|
| 1. モニターに画面が表示されない             | <ul> <li>モニターの電源が入っているか確認してください。</li> </ul>    |
|                               | • HDMIケーブルが正しく接続されていますか。                       |
|                               | モニターの入力信号が、HDMI入力となっていますか。                     |
| 2. 映像がカクカクとした表示になる / カメラ映像が表示 | 示 ・ ネットワークカメラの解像度やビットレートを下げてみ                  |
| されない                          | てください。                                         |
|                               | (「4-8. 配信映像の画質を設定する」(P.46)参照)                  |
|                               | • 情報伝送量に応じたハブとネットワークケーブルを使用                    |
|                               | しているか確認してください。                                 |
|                               | <ul> <li>・設定画面に移動後、再度ライブ画面に戻ってみてくださ</li> </ul> |
|                               | い。                                             |
| 3. 製品本体の ()を押すか、リモコンの POWERを押 | ・ 主電源を切った後すぐに再度主電源を入れると、最初の                    |
| して電源投入した後、約30秒間、ライブ画面にカメ      | 数分間映像が正しく表示されないことがあります。                        |
| ラ映像が正しく表示されない。                | 数分後に正常に復帰します。                                  |
| 4. ネットワークカメラの時間とシステムの時間が一致    | <ul> <li>・設定画面で、ネットワークカメラの時刻をこの製品の時</li> </ul> |
| していない(カメラ映像表示時)               | 刻に合わせてください。                                    |
|                               | (「4-7.ネットワークカメラの時刻を設定する」                       |
|                               | (P.45)参照)                                      |

| 症状                             | 原因と対処方法                                                                                                    |  |
|--------------------------------|----------------------------------------------------------------------------------------------------|--|
| 5. カメラ映像表示エリアにエラー「E**-**」が表示され | ・ 通信失敗(E01-**)の場合                                                                                                    |  |
| る                              | - ネットワークカメラの同時接続数を超えている可能性                                                                                                    |  |
|                                | があります。                                                                                                    |  |
|                                | カメラヘアクセスしている他のネットワーク機器の接                                                                                                    |  |
|                                | 続を切るか、カメラの解像度を下げてみてください。                                                                                                    |  |
|                                | (「4-8.配信映像の画質を設定する」(P.46)参照)                                                                                                    |  |
|                                | ・通信失敗(E02-**)の場合                                                                                                    |  |
|                                | - ネットワークケーブルは正しく接続されていますか。                                                                                                    |  |
|                                | - ネットワークカメラの電源は入っていますか。                                                                                                    |  |
|                                | - カメラのユーザー名、パスワードをシステムに正しく                                                                                                    |  |
|                                | 設定しましたか。                                                                                                    |  |
|                                | - 製品、ネットワークカメラのIPアドレスか重複してい                                                                                                    |  |
|                                | ませんか。                                                                                                    |  |
|                                | - 「証明書の検証」か有効の場合、証明書の有効期限な                                                                                                    |  |
|                                | とか止しいですか。(「3-12. 証明書の設定をおこな                                                                                                    |  |
|                                | つ」 (P.28)                                                                                                    |  |
|                                |                                                                                                    |  |
|                                | - ネットワーク帝域が圧迫しているが、この裂面の衣小                                                                                                    |  |
|                                | は肥を旭んしいるり能はかのりより。<br>ラットロークカメラの解像由やビットレートた下げて                                                                                                    |  |
|                                | ネットラ ションション かんしん しょう しょう しょう                                                                                                    |  |
|                                | (「4-8 配信映像の画質を設定する」(P46) 参昭)                                                                                                    |  |
|                                | <ul> <li>・非対応解像度(F04-**)の場合</li> </ul>                                                                                                    |  |
|                                | - 映像の解像度が、この製品で表示できない可能性があ                                                                                                    |  |
|                                | ります。                                                                                                    |  |
|                                | ネットワークカメラの解像度を変更してみてくださ                                                                                                    |  |
|                                | い。                                                                                                    |  |
|                                | ・ 圧縮形式の不一致(E05-**)の場合                                                                                                    |  |
|                                | - ネットワークカメラから配信されるストリーミングの                                                                                                    |  |
|                                | 形式が、この製品と異なっている可能性があります。                                                                                                    |  |
|                                | カメラおよびこの製品の設定を確認後、この製品を再                                                                                                    |  |
|                                | 起動してください。                                                                                                    |  |
|                                | <ul> <li>不正なパラメータ(E06-**)の場合</li> </ul>                                                                                                    |  |
|                                | - Multicastの設定値が正しく設定されていない可能性が                                                                                                    |  |
|                                | あります。カメラの設定を確認してください。                                                                                                    |  |
|                                | ・ ネットリーク接続エフー(E0/-**)の場合                                                                                                    |  |
|                                | - この - この 会話に  L D の  会話  た  た  た  た  た  た   た  た   た  た  た  た   た  た   た  た |  |
|                                | トワークが接続されていない可能性がめります。ネッ                                                                                                    |  |
|                                | トワーク接続を確認してくたさい。                                                                                                    |  |

## 7-2. 設定に関する症状

| • • • • • • • • • • • • • • • • • • • | • • • • • • • • • • • • • • • • • • •           |
|---------------------------------------|-------------------------------------------------|
| 症状                                    | 原因と対処方法                                         |
| 1. ログインできない                           | <ul> <li>ユーザー名とパスワードを再度入力してみてください。</li> </ul>   |
|                                       | ・ リセットボタンでアカウント情報をリセットし、初期設                     |
|                                       | 定のアカウントでログインしてください。(「セット                        |
|                                       | アップマニュアル」参照)                                    |
| 2. 複数チャンネルに対応しているビデオエンコーダ             | <ul> <li>使用するチャンネル数分、手動で登録してください。</li> </ul>    |
| で、カメラ1台分しか認識されない                      | (「4-1.ネットワークカメラを登録する」(P.35)参                    |
|                                       | 照)                                              |
| 3. ネットワークカメラの手動登録で「適用」を選択し            | <ul> <li>ネットワークカメラと通信できていない場合がありま</li> </ul>    |
| ても通信エラーとなる                            | す。                                              |
|                                       | ネットワークの接続状況やカメラの登録内容を確認して                       |
|                                       | ください。                                           |
| 4. 新規ユーザーを登録できない                      | <ul> <li>・登録済みユーザーと同じユーザー名は登録できません。</li> </ul>  |
|                                       | ・登録可能なユーザーは10名までです。                             |
|                                       | すでに10名のユーザー情報を登録していないか確認して                      |
|                                       | ください。                                           |
|                                       | (「第6章ユーザーアカウントの管理」(P.55)参                       |
|                                       |                                                 |
| 5. ユーザーを削除できない                        | ・ ユーザーレベルが「ADMIN」のユーザーは必ず1名必要                   |
|                                       | です。「ADMIN」に登録されておるユーザーが1名の場                     |
|                                       | 合は削除できません。                                      |
|                                       | 登録済みのユーザー情報を確認してください。                           |
|                                       | (「第6章ユーザーアカウントの管理」(P.55)参                       |
|                                       |                                                 |
| 6. カメラとの通信かできない                       | <ul> <li>・ ネットワークカメラの設定やシステムの設定を確認して</li> </ul> |
|                                       |                                                 |
|                                       | 詳細はンステム管理者にお問い合わせくたさい。<br>1.20日間には一番店に始ましていたい。  |
| /. 設定した日何と時間が止しく表示されない                | • 一週間以上電源に接続していないと、システムの日付と                     |
|                                       | 時間か止催に表示されなくなります。                               |
|                                       | (15-5. 現任の日何と時刻を設定する) (P.15) 参照)                |
| ð. WEDノフワサ画面を表示でさない。<br>              | ・ 回じイットワーク上の機器のIPアトレスが重複していな                    |
|                                       | いか唯認してにさい。本製品を複数合同じネットワーク                       |
|                                       | 上に接続9る場合、初期値のよよで使用9るとIPアドレ<br>スポ手術オスストにたります     |
|                                       | 人の里俊りることになります。                                  |
|                                       | イットワーク設定については、「3-1. ネットワーク設定」                   |
|                                       | をおこなっ」 (P.11) を参照してください。                        |

## 機能一覧

| 基本情報                                       | P.10           |
|--------------------------------------------|----------------|
| システム情報                                     |                |
| カメラ・表示位置                                   |                |
| 日時設定                                       |                |
| ネットワーク設定                                   |                |
| 通信設定                                       |                |
| 証明書設定                                      |                |
| その他システム設定                                  |                |
| イベントルール設定                                  |                |
| リモコン設定<br>コーザーフカウント記字※1                    |                |
| ユーリーアカワノト設定~~ *                            |                |
| 本体設定                                       |                |
| 手動発録                                       | P 35 / P 38    |
| 」 <u>到</u> 豆球                              | P 41           |
| カメラ情報の保存 <sup>※1</sup>                     | P.42           |
| カメラ情報の読み出し <sup>※1</sup>                   |                |
| 自動検出                                       | P.40           |
| カメラ機能設定                                    | P.45 / P.46    |
| 表示                                         |                |
| 表示位置設定                                     | P.49           |
| その他表示設定                                    | P.51           |
| カスタムスクリーン設定                                | P.52           |
|                                            |                |
| 日時設定                                       | P.15           |
| ネットワーク設定                                   | P.11           |
| 通信設定                                       | P.13           |
| 証明者改正                                      | P.28.          |
| リモコノ設定                                     | P.30<br>D 17   |
| との心ノスノム改定                                  | F.17           |
| 初期化・再記動                                    |                |
| 五記動                                        | P 19           |
| 初期化                                        |                |
| ソフトウェア更新 <sup>※1</sup>                     | P.20           |
| 設定情報の移行                                    |                |
| 設定情報の保存 <sup>※1</sup>                      | P.22           |
| 設定情報の読み込み <sup>※1</sup>                    | P.23           |
| ライセンス認証*1                                  | P.25           |
| イベントルール設定                                  | P.26           |
|                                            | D.55           |
| ローカルユーサー設定                                 | P.55           |
| 2011年1月11日1日1日1日1日1日1日1日1日1日1日1日1日1日1日1日1日 | ۲.55.<br>۲-1 م |
| 发史                                         | F.J7<br>D 5 Q  |
| 的<br>向<br>動<br>ロ<br>グ<br>イン<br>設<br>定      |                |
| 日勤ログイク設定<br>IDAP設定 <sup>※1</sup>           | P 60           |
| トラブルシュート                                   |                |
| ログ表示                                       |                |
| 操作ログ表示                                     | P.31           |
| システムログ表示                                   | P.32           |
| 接続確認                                       | P.33           |
| ネットワーク接続状態                                 | P.34           |
| ライブ画面設定                                    |                |
|                                            |                |
| フイフ画面設定                                    | P.53           |
| ン人テム状態設定                                   | P.54           |
| ※1 エディションがエンタープライズの場合のみ使用可能です。             |                |

## 付録

## 商標

HDMI、HDMI High-Definition Multimedia InterfaceおよびHDMIロゴは、HDMI Licensing, LLCの米国およびその他の国における登録商標または商標です。

VESAはVideo Electronics Standards Associationの登録商標です。

Microsoft, Internet Explorerは米国Microsoft Corporationの米国およびその他の国における登録商標です。

Adobe、Acrobat、ReaderはAdobe Systems Incorporated (アドビ システムズ社)の米国およびその他の国における登録商標です。

ONVIFはONVIF Inc.の商標です。

Panasonic、i-proはパナソニック株式会社の登録商標です。

AXISはAxis ABのスウェーデンおよびその他の国における登録商標です。

EIZO、EIZOロゴ、ColorEdge、CuratOR、DuraVision、FlexScan、FORIS、RadiCS、RadiForce、 RadiNET、Raptor、ScreenManagerはEIZO株式会社の日本およびその他の国における登録商標です。 ColorEdge Tablet Controller、ColorNavigator、EcoView NET、EIZO EasyPIX、EIZO Monitor Configurator、EIZO ScreenSlicer、G-Ignition、i・Sound、Quick Color Match、RadiLight、Re/Vue、 SafeGuard、Screen Administrator、Screen InStyle、UniColor ProはEIZO株式会社の商標です。 その他の会社名、商品名およびロゴマークは各社の商標または登録商標です。

## ライセンス

本書に使用の一部の画像は、マイクロソフトの許諾を得て使用しています。

この製品にはオープンソースソフトウェアが含まれています。

オープンソースソフトウェアのうちGPL(GNU GENERAL PUBLIC LICENSE)の条件にて利用許諾されるものが含まれる場合には、GPLの利用許諾条件に従い、当社は次のコンタクト情報宛てにコンタクトしてきた個人、団体に対し、お買い上げ後、少なくとも3年間、実費にてGPLソフトウェアに対応するソースコードを、CD-ROMなどの媒体により頒布いたします。

また、LGPL(GNU LESSER GENERAL PUBLIC LICENSE)の条件にて利用許諾されるものが含まれる場合に ついても、上述のGPLの場合と同様の手続きにてソースコードを頒布いたします。

#### コンタクト情報

www.eizo.co.jp/support/product/contact.html

GPL/LGPLその他に基づきライセンスされるオープンソースソフトウェアを除き、この製品に含まれるソフトウェアの譲渡、コピー、逆アセンブル、逆コンパイル、リバースエンジニアリングは禁じられています。また、この製品に含まれるすべてのソフトウェアの輸出法令に違反した輸出行為は禁じられています。

本製品は下記URLに掲載されている特許の1つ以上の請求項の権利範囲に含まれています。 patentlist.hevcadvance.com

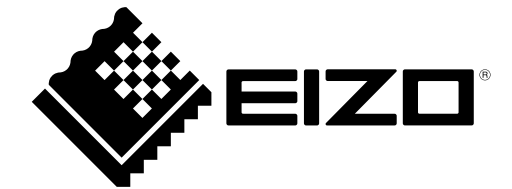

03V27691C2 IM-DX0211-IP